# **JetCam** User Manual

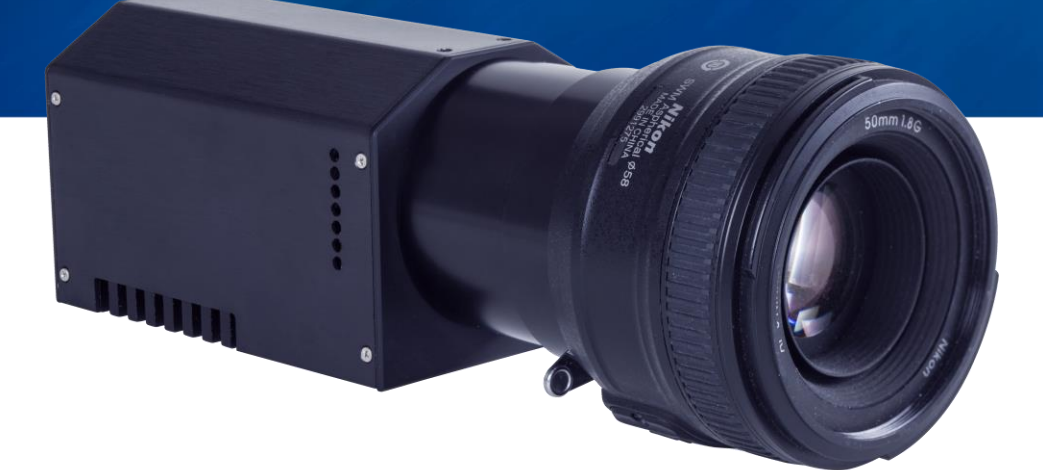

December 2020 - Rev 1.0

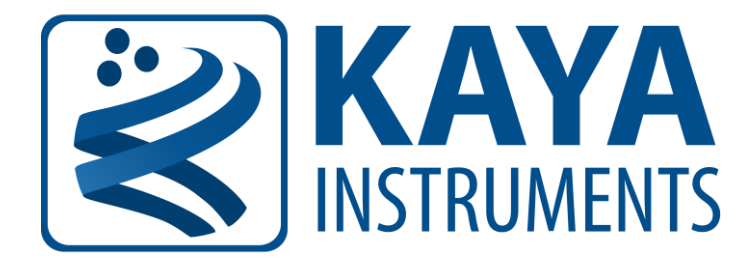

International Distributor

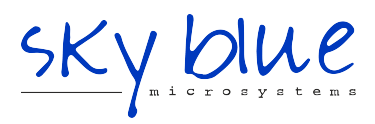

Sky Blue Microsystems GmbH Geisenhausenerstr. 18 81379 Munich, Germany +49 89 780 2970, info@skyblue.de www.skyblue.de

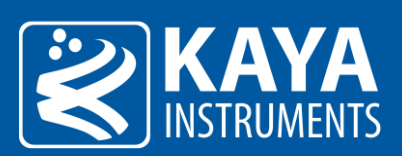

## Table of Contents

| 1 | Figures & Tables1 |                                                        |     |
|---|-------------------|--------------------------------------------------------|-----|
|   | 1.1               | List of Figures                                        | 1   |
|   | 1.2               | List of Tables                                         | 2   |
| 2 | Revi              | sion History                                           | 3   |
| 3 | Intro             | pduction                                               | 4   |
|   | 3.1               | Safety Precautions                                     | 4   |
|   | 3.2               | Disclaimer                                             | 5   |
| 4 | Over              | rview                                                  | 6   |
| 5 | Mec               | hanical Properties                                     | 7   |
|   | 5.1               | Link Status LEDs                                       | 7   |
|   | 5.2               | System Status LED                                      | 8   |
|   | 5.3               | Power Connector                                        | 8   |
|   | 5.4               | SDI Interface connector                                | 8   |
|   | 5.5               | Serial connector                                       | 8   |
|   | 5.6               | GPIO connector                                         | 9   |
|   | 5.7               | QSFP+ Installation                                     | 9   |
|   | 5.7.1             | 1 Installing the QSFP+ Module                          | 9   |
|   | 5.7.2             | 2 Connecting the interface cable to QSFP+ Module       | .10 |
|   | 5.7.3             | 3 Removing the QSFP+ Module                            | .10 |
|   | 5.8               | Dual SFP+ Installation                                 | .11 |
|   | 5.8.1             | 1 Installing the SFP+ Module                           | .11 |
|   | 5.8.2             | 2 Connecting the interface cable to SFP+ Module        | .12 |
|   | 5.8.3             | 3 Removing the SFP Module                              | .12 |
|   | 5.9               | Color Filter Array                                     | .13 |
|   | 5.10              | Mechanical dimensions                                  | .14 |
| 6 | Elect             | trical Properties                                      | .15 |
|   | 6.1               | Absolute Maximum Ratings                               | .15 |
|   | 6.2               | Absolute Maximum Ratings for GPIO                      | .15 |
|   | 6.3               | Operating Conditions                                   | .15 |
| 7 | Conf              | figuration Interface                                   | .16 |
|   | 7.1               | Device Control                                         | .16 |
|   | 7.1.1             | 1 Device Control XML parameters                        | .16 |
|   | 7.2               | Image Format Control                                   | .18 |
|   | 7.2.1             | 1 Image Format Control XML Parameters                  | .18 |
|   | 7.3               | Acquisition Control                                    | .20 |
|   | 7.3.1             | Acquisition Control XML parameters                     | .20 |
|   | 7.3.2             | 2 Exposure Time                                        | .21 |
|   | 7.3.3             | Auto Exposure & Gain Algorithm                         | .21 |
|   | 7.3.4             | 4 Combined Auto Exposure & Auto Gain Mode              | .24 |
|   | 7.3.5             | 5 Brightness Level                                     | .24 |
|   | 7.3.6             | 6 Auto Exposure & Gain ROI Definition                  | .26 |
|   | 7.4               | Analog Control                                         | .27 |
|   | 7.4.1             | Analog and Digital Gain and Black Level XML parameters | .27 |
|   | 7.4.2             | 2 White Balance XML parameters                         | .28 |
|   | 7.5               | ISP Features                                           | .29 |
|   | 7.6               | LUT control                                            | .30 |
|   | 7.6.1             | 1 LUT Control XML Parameters                           | .30 |
|   | 7.6.2             | 2 LUT pixel re-map algorithm                           | .30 |
|   | 7.7               | Pixel Correction Control                               | .31 |
|   | 7.7.1             | 1 Pixel Correction Control XML Parameters              | .31 |

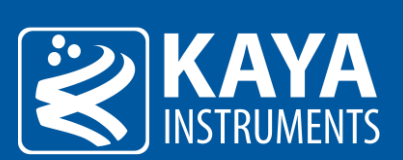

| 7.7.2   | 2 Defect Pixel Correction                                |            |
|---------|----------------------------------------------------------|------------|
| 7.7.3   | 3 Field Correction                                       |            |
| 7.8     | Lens Control                                             |            |
| 7.8.2   | 1 Lens Control Parameters                                |            |
| 7.9     | User Set Control                                         |            |
| 7.9.2   | 1 User Set Control XML Parameters                        |            |
| 7.9.2   | 2 UserSet operation sequence                             |            |
| 7.10    | Test Control                                             |            |
| 7.10    | 0.1 Test Control XML Parameters                          |            |
| 7.10    | 0.2 Build-In-Test                                        |            |
| 8 CLII  | nterface                                                 |            |
| 8.1     | JetCam Terminal control                                  |            |
| 8.2     | JetCam Firmware update                                   |            |
| 8.3     | Optional peripheral add-ons                              |            |
| 9 App   | endix                                                    |            |
| 9.1     | Lens Mount Installation Manual                           |            |
| 10 Trou | Ibleshooting                                             |            |
| 10.1    | The camera is connected but the LED are not lit          |            |
| 10.2    | The camera is powered on but not detected the image is c | orrupted52 |

International Distributor

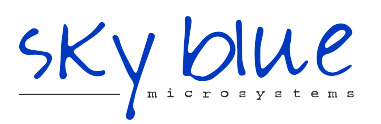

Sky Blue Microsystems GmbH Geisenhausenerstr. 18 81379 Munich, Germany +49 89 780 2970, info@skyblue.de www.skyblue.de

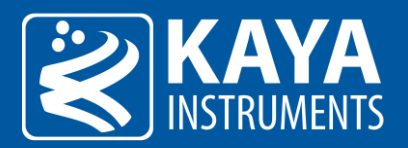

## 1 Figures & Tables

## 1.1 List of Figures

| Figure 1 – JetCam camera interfaces                                    | 7        |
|------------------------------------------------------------------------|----------|
| Figure 2 – GPIO connector pin out                                      | 9        |
| Figure 3 – Insert the QSFP+ module into the socket                     | 10       |
| Figure 4 – Connecting the QSFP+ cable                                  | 10       |
| Figure 5 – Pulling the pull tab latch of a QSFP+ Module                | 11       |
| Figure 6 – Removing a QSFP+ Module from its port                       | 11       |
| Figure 7 – Insert the SFP+ module into the socket                      | 11       |
| Figure 8 – Connecting the SFP+ cable                                   | 12       |
| Figure 9 – Opening the bale clasp of an SFP+ Module                    | 12       |
| Figure 10 – Removing the SFP+ module from its port                     | 13       |
| Figure 11 – Color Filter Arrav for the Pixel Arrav                     | 13       |
| Figure 12 – Mechanical Dimensions                                      |          |
| Figure 13 – Device Control category in GenlCam Browser                 |          |
| Figure 14 – Image Format Control category in GenICam Browser           | 18       |
| Figure 15 – Acquisition Control category in GenlCam Browser            | 20       |
| Figure 16 – Brightness level                                           | 20       |
| Figure 17 – Auto exposure times                                        | 22       |
| Figure 12 – Exposure mode                                              | 2Z       |
| Figure 10 – Exposure mode                                              | ZZ       |
| Figure 19 – Dilgittiless Level                                         |          |
| Figure 20 – Auto Gain values                                           | 25<br>24 |
| Figure 22 – Auto Gain mode selection                                   |          |
| Figure 22 – Brightness level selection                                 |          |
| Figure 23 – ROI position in relation to the origin                     |          |
| Figure 24 – ROI parameters                                             |          |
| Figure 25 – Analog Control category in GeniCam Browser                 |          |
| Figure 26 – ISP diagram flow                                           |          |
| Figure 27 – LUT Control category in GeniCam Browser                    |          |
| Figure 28 – Pixel Correction Control category in GenICam Browser       |          |
| Figure 29 – Defect pixel correction position for Mono image            |          |
| Figure 30 – Defect pixel correction position for Color image           | 32       |
| Figure 31 – Lens Control parameter configuration in GenICam Browser    | 35       |
| Figure 32 – UserSet Control parameter configuration in GenICam Browser |          |
| Figure 33 – Non-Volatile memory save function call sequence            |          |
| Figure 34 – Test Control parameter configuration in GenICam Browser    | 41       |
| Figure 35 – Serial communication example                               | 45       |
| Figure 36 – Firmware update execution                                  | 45       |
| Figure 37 – Firmware terminal initiation                               | 45       |
| Figure 38 – Firmware update fail                                       | 46       |
| Figure 39 – Firmware update process                                    | 46       |
| Figure 40 – Firmware update succession                                 | 46       |
| Figure 41 – Camera with optional Birger adaptor                        | 47       |
| Figure 42 – Serial port setup at camera side                           | 47       |
| Figure 43 – Serial port setup at Frame Grabber side                    | 48       |
| Figure 44 – Birger GUI setup 1                                         | 48       |
| Figure 45 – Birger GUI setup 2                                         | 49       |
| Figure 46 – JetCam front panel and the lens mount                      | 50       |
| Figure 47 – Positioning the mount over the front panel                 | 50       |
| Figure 48 – Carefully handle the screws to avoid scratches             | 50       |

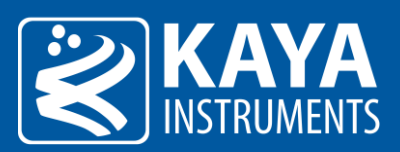

| Figure 49 – The assembled mount | 51 |
|---------------------------------|----|
| Figure 50 – Covered lens mount  | 51 |

## 1.2 List of Tables

| Table 1 – Revision History                      | 3  |
|-------------------------------------------------|----|
| Table 2 – Link connector indicating lamp states | 7  |
| Table 3 – Connector indicating lamp timings     | 7  |
| Table 4 – System status indicating lamp states  | 8  |
| Table 5 – GPIO connector pin out                | 9  |
| Table 6 – Absolute maximum ratings              | 15 |
| Table 7 – Absolute maximum ratings for GPIO     | 15 |
| Table 8 – Operating conditions                  | 15 |
| Table 9 – RS232 receiver (input) specifications | 15 |
| Table 10 – RS232 driver (output) specifications | 15 |
| Table 11 – Device Control parameters            | 17 |
| Table 12 – Image Format control parameters      | 19 |
| Table 13 – Acquisition Control parameters       | 21 |
| Table 14 – Exposure Auto control                | 23 |
| Table 15 – Brightness level control             | 25 |
| Table 16 – Auto compensation ROI control        | 26 |
| Table 17 – Analog Control parameters            | 28 |
| Table 18 – White Balance parameters             | 29 |
| Table 19 – LUT Control parameters               | 30 |
| Table 20 – Pixel Correction Control parameters  | 31 |
| Table 21 – Lens Control parameters              | 37 |
| Table 22 – User Set Control parameters          | 38 |
| Table 23 – User Set Selector parameters         | 38 |
| Table 24 – Test Control parameters              | 43 |
| Table 25 – Serial communication configuration   | 44 |
| Table 26 – Terminal commands                    | 44 |

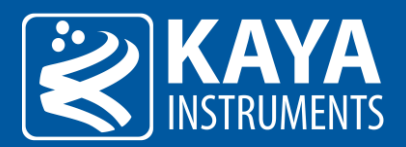

## 2 Revision History

| Version | Date       | Notes           |
|---------|------------|-----------------|
| 1.0     | 24.06.2020 | Initial release |

Table 1 – Revision History

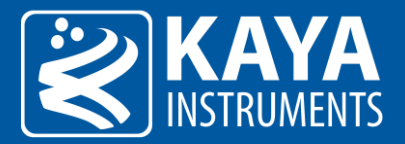

## 3 Introduction

#### 3.1 Safety Precautions

With your *JetCam* camera in hand, please take the time to read the precautions listed below in order to prevent preventable and unnecessary injuries and damage to you, other personnel or property. Read these safety instructions carefully prior to your first use of the product, as these precautions contain safety instructions that must be observed. After reading through this manual, be sure to follow it to prevent misuse of product.

| Caution! Read Carefully and do not disregard these instructions.                                                                                                    |
|----------------------------------------------------------------------------------------------------|
| In the event of a failure, disconnect the power supply<br>Disconnect the power supply immediately and contact our sales personnel for repair. Continuing to use the product in<br>this state may result in a fire or electric shock.                                                                  |
| If an unpleasant smell or smoking occurs, disconnect the power supply.<br>Disconnect the power supply immediately! Continuing to use the product in this state may result in a fire or electric<br>shock. After verifying that no smoking is observed, contact our sales personnel for repair.        |
| <b>Do not disassemble, repair or modify the product.</b><br>This may result in a fire or electric shock due to a circuit shortage or heat generation. Contact our sales personnel prior to inspection, modification or repair.                                                                        |
| <b>Do not place the product on unstable surfaces.</b><br>Otherwise, it may drop or fall, resulting in injury to persons or the camera.                                                                                                    |
| Do not use the product if dropped or damaged.<br>Otherwise, a fire or electric shock may occur.                                                                                                    |
| Do not touch the product with metallic objects.<br>Otherwise, a fire or electric shock may occur.                                                                                                    |
| <b>Do not place the product in dusty or humid environments, nor where water may splash.</b><br>Otherwise, a fire or electric shock may occur.                                                                                                    |
| <b>Do not wet the product or touch it with wet hands.</b><br>Otherwise, the product may fail, or it may cause a fire, smoking or electric shock.                                                                                                    |
| <b>Do not touch the gold-plated sections of the connectors on the product.</b><br>Otherwise, the surface of the connector may be contaminated by sweat or skin-oil, resulting in contact failure of a connector, malfunction, fire or electric shock due to static electricity discharge.             |
| Do not use or place the product in the following locations.                                                                                                    |
| <ul> <li>Unventilated areas such as closets or bookshelves.</li> <li>Near oils, smoke or steam.</li> <li>Next to heat sources.</li> <li>A closed (and not running) car where the temperature becomes high.</li> <li>Static electricity replete locations</li> <li>Near water or chemicals.</li> </ul> |
| Otherwise, a fire, electric shock, accident or deformation may occur due to a short circuit or heat generation.                                                                                                    |
| <b>Do not place heavy objects on the product.</b><br>Otherwise, the product may be damaged.                                                                                                    |

#### Be sure to discharge static electricity from body before touching any sensitive electronic components.

The electronic circuits in your computer and the circuits on the *JetCam* camera and the *Komodo CLHS* board are sensitive to static electricity and surges. Improper handling may seriously damage the circuits. In addition, do not let your clothing come in contact with the circuit boards or components. Otherwise, the product may be damaged.

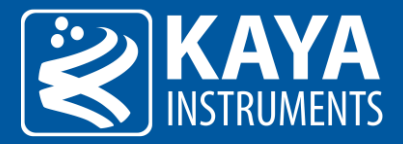

## 3.2 Disclaimer

This product should only be used for image capturing and processing. **KAYA Instruments** will assume no responsibility for any damage that may ensue by the use of the camera for any purpose other than intended, as previously stated. Without detracting from what was previously written, please be advised that the company will take no responsibility for any damages caused by:

- Earthquake, thunder strike, natural disasters, fire caused by use beyond our control, wilful and/or accidental misuse and/or use under other abnormal and/or unreasonable conditions.
- Secondary damages caused by the use of this product or its unusable state (business interruption or others).
- Use of this product in any manner that contradicts this manual or malfunctions that may occur due to connection to other devices. Damage to this product that is out of our control or failure due to modification
- Accidents and/or third parties that may be involved.

Additionally, KAYA Instruments assumes no responsibility or liability for:

- Erasure or corruption of data caused by the use of this product.
- Any consequences or other abnormalities following the use of this product
- Repairs to this product are carried out by replacing it on a chargeable basis and not by repairing the faulty device. Non-chargeable replacement is offered for initial failure, as long as it is reported no later than two weeks post-delivery of the product.

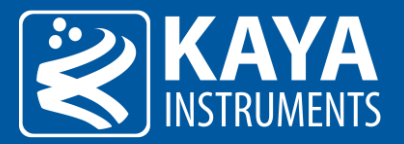

## 4 Overview

This document provides an extensive overview of KAYS's JetCam camera line-up, currently consisting of the JetCam 19 and JetCam 160. All cameras are suited for a wide variety of applications, high-speed and high-quality image streaming and with 3G-SDI output.

With our customers' convenience in mind, we have made sure that connecting and streaming can be easily achieved in few easy steps and require little configurations. Advanced features and custom configurations are available using the camera's serial command line interface (see section no. 9), enabling enhanced streaming and image processing of the cameras' outputs. Hardware references, mechanical and electrical properties are also covered in this document (sections 6 and 7 respectively).

It is important to note that some parameters might vary slightly compared to this document or may be absent entirely, subject to the active firmware capabilities: a firmware upgrade might be needed to support complete functionality set. Please feel free to contact our team over at <a href="mailto:support@kayainstruments.com">support@kayainstruments.com</a> with any questions that may arise.

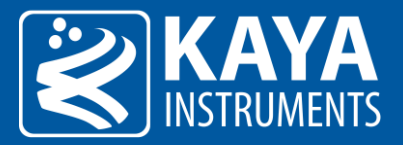

## 5 Mechanical Properties

This section provides information on JetCam camera unit hardware. It covers architecture, interfaces and pin assignments for various connectors.

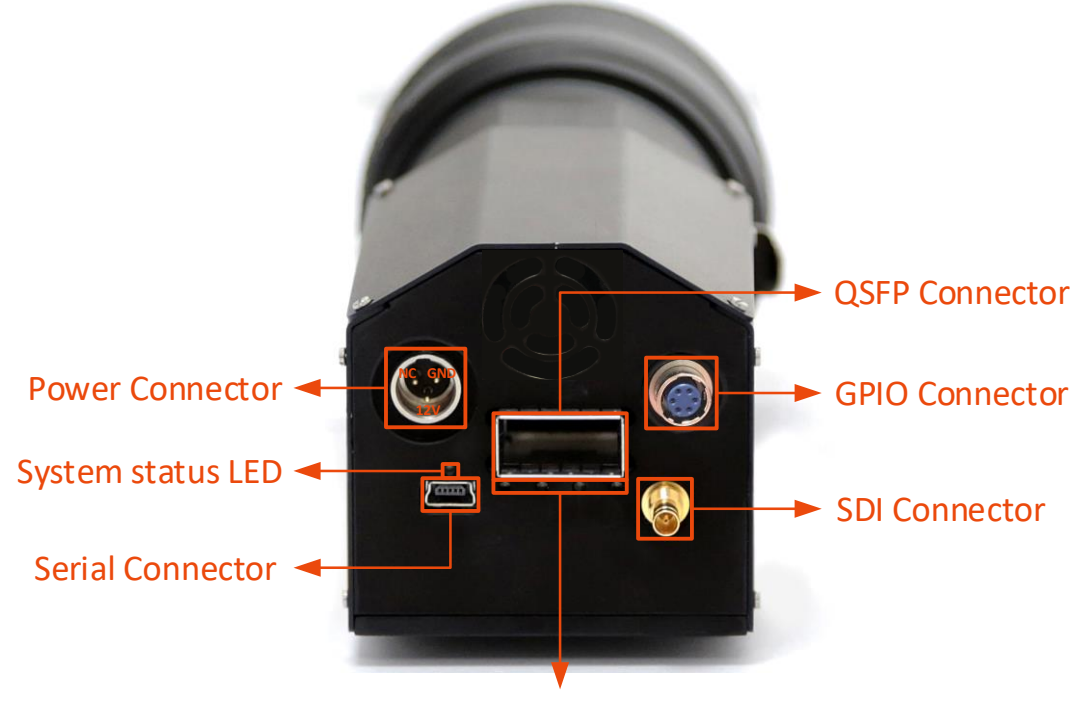

Link Status LEDs

#### $\label{eq:Figure 1-JetCam} Figure \ 1-JetCam\ camera\ interfaces$

#### 5.1 Link Status LEDs

The QSFP+/SFP+ bi-color LEDs are located below the QSFP+/SFP+ connectors. Color-coded indication along with exact timing for each indicator are described in the following tables:

|            | LED state                           | Indication                                                             |
|------------|-------------------------------------|------------------------------------------------------------------------|
| $\bigcirc$ | Off                                 | Camera is not powered                                                  |
| $\bigcirc$ | Solid orange                        | Camera is booting                                                      |
|            | Solid red                           | Camera is powered but no active connection                             |
|            | Fast flash alternate green / orange | Fast flash alternate green / orange - Connection detection in progress |
| $\bigcirc$ | Solid green                         | Camera is connected, no data being transferred                         |
|            | Fast flash green                    | Camera is connected, data is being transferred                         |
| ()         | Slow pulse orange                   | Camera is connected. Waiting for trigger event                         |

Table 2 – Link connector indicating lamp states

|              | Indication | Timing                     |
|--------------|------------|----------------------------|
|              | Fast flash | 12.5Hz (20ms on, 60ms off) |
| $(\bigcirc)$ | Slow flash | 0.5Hz (1s on, 1s off)      |
| ())          | Slow pulse | 1Hz (200ms on, 800ms off)  |

Table 3 – Connector indicating lamp timings

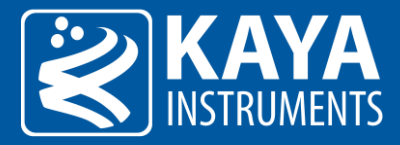

## 5.2 System Status LED

The system bi-color status LED located above the serial communication connector. Color-coded indication along with exact timing for each indicator described in the following table:

|            | LED state    | Indication                      |
|------------|--------------|---------------------------------|
| $\bigcirc$ | Off          | Camera is not powered           |
|            | Solid red    | Camera is powering up           |
| $\bigcirc$ | Solid orange | Firmware update is in progress  |
| $\bigcirc$ | Solid green  | Camera is powered on and active |

Table 4 – System status indicating lamp states

#### 5.3 Power Connector

The JetCam unit requires 12V power supply for proper function. Please, refer to section 6 for exact Power Supply requirements.

The positive pin of the power supply connected to the bottom pin of the connector, shown as "12V", the negative pin connected to the upper right pin of the connector, shown as "GND". The power connector shown in Figure 1. The power connector used is Tini-QG RA PC 3 pin (TRA3M SERIES). The mating connector of the power connector is TA3FX.

#### 5.4 SDI Interface connector

The JetCam camera supports SMPTE 424M interface standard, 3G-SDI (high-definition serial digital interface) video stream, for digital video transmission over a single-link coaxial cable. The data transmission speed of the system is at 3 Gbps.

- SMPTE 424M standard
- Supports 3G-SDI with a resolutions of 1080p60
- Single-link standard coaxial 75-ohm cable
- Streams serial digital video
- 10-bit YCrCb 4:2:2 encoding

<u>NOTE</u>: Powering up the camera will automatically start the SDI transmission for local camera configuration. Starting acquisition using Vision Point application will turn off the SDI output and the image will be displayed only via Vision Point application interface. Once the acquisition is stopped, the SDI output will be turned back on.

#### 5.5 Serial connector

The JetCam cameras configuration is possible via Mini USB port is available for individual link status, general information and firmware update, using a serial emulated terminal (i.e Tera Term use is recommended). The port uses a Silabs CP2101 chip. The Mini USB connector shown in Figure 1. For usage and configuration, please refer to section 8.

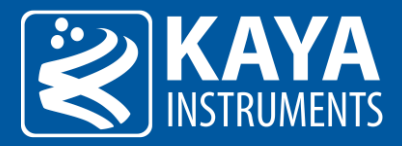

## 5.6 GPIO connector

The following table describes the pin out of the Hirose 6 pin female connector:

| Pin number | Pin description |
|------------|-----------------|
| 1          | GND             |
| 2          | RS232 TX1(1)    |
| 3          | RS232 RX1(2)    |
| 4          | RS232 TX2       |
| 5          | RS232 RX2       |
| 6          | 12V (output)    |

Table 5 – GPIO connector pin out

(1) Used for external exposure indication as well as for the serial communication (cannot be used for both at the same time).

(2) Used for external trigger as well as for the serial communication (cannot be used for both at the same time).

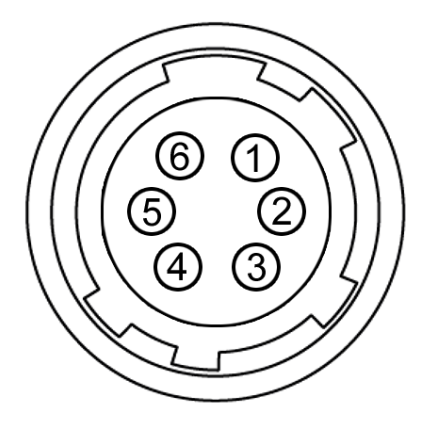

Figure 2 – GPIO connector pin out

NOTE: An HR10A-7P-6S (Hirose Electric) connector or equivalent should be used on the cable side.

#### 5.7 QSFP+ Installation

#### 5.7.1 Installing the QSFP+ Module

In order to install the QSFP+ module, follow these steps:

- 1. Remove the dust plugs from the module.
- 2. The QSFP+ module has a pull-tab latch that used to remove or install the module.
- 3. Hold the transceiver so that the identifier label is on the top.
- 4. Align the QSFP+ transceiver in front of the module's transceiver socket opening and carefully slide the QSFP+ transceiver into the socket until the transceiver makes contact with the connector.
- 5. Make sure that the male connectors on the module will align with the female connectors inside the cage.

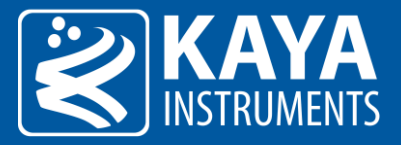

6. Verify that the modules are completely seated and secured in their assigned receptacles on the line card by firmly pressing on the module with your thumb. In case the module is not completely seated and secured, you will hear a click as the triangular pin on the bottom of the module snaps into the hole in the receptacle.

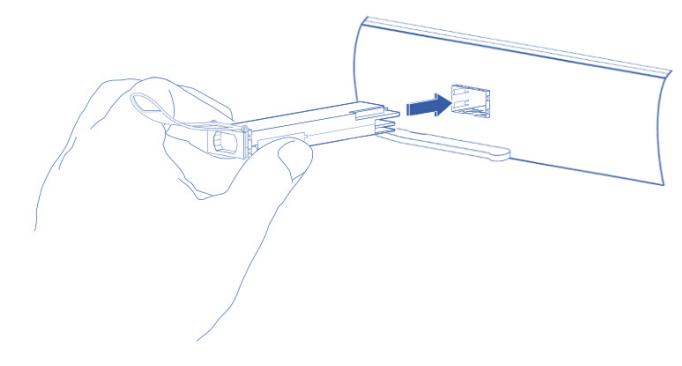

Figure 3 – Insert the QSFP+ module into the socket

#### 5.7.2 Connecting the interface cable to QSFP+ Module

In order to properly connect the QSFP+ Fiber Breakout cable, the following steps must be taken:

- 1. Remove the protective dust cover from the fiber-optic cable connector.
- 2. Insert the fiber cable into the module.
- 3. Firmly push on each cable, until you will hear a click.
- 4. Connect the other side of the QSFP+ Fiber Breakout cable to your Frame Grabber device.

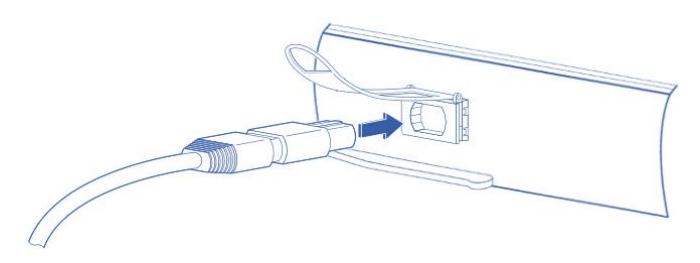

Figure 4 – Connecting the QSFP+ cable

#### 5.7.3 Removing the QSFP+ Module

- 1. Turn the JetCam camera off.
- 2. Disconnect and remove all interface cables from the ports.
- 3. Hold the pull-tab latch on the QSFP+ module with your index finger, and gently pull to release the transceiver from the socket.
- 4. Grasp the module between your thumb and index finger and carefully remove it from the port.
- 5. Insert the clean dust covers into the module.

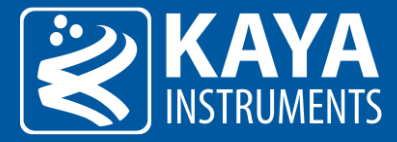

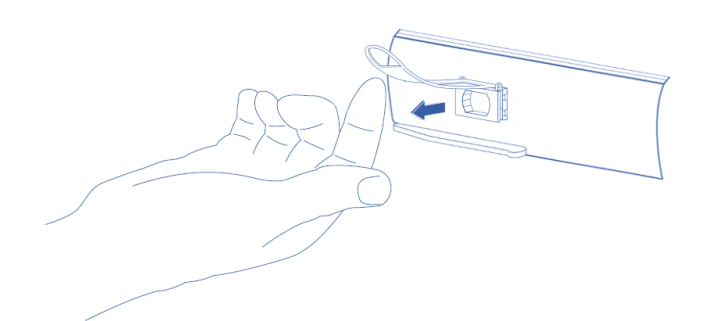

Figure 5 – Pulling the pull tab latch of a QSFP+ Module

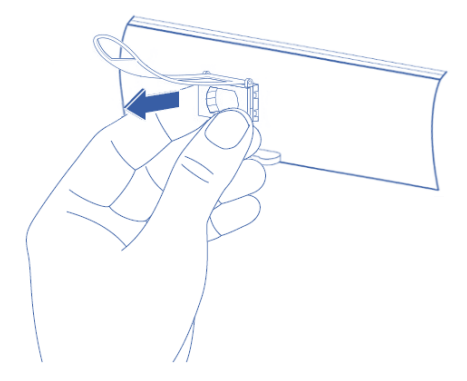

Figure 6 – Removing a QSFP+ Module from its port

#### 5.8 Dual SFP+ Installation

#### 5.8.1 Installing the SFP+ Module

In order to install the SFP+ module, follow these steps:

- 1. Remove the dust plugs from the module.
- 2. The SFP+ module has a bale clasp that used to remove or install the SFP+ module.
- 3. Close the bale clasp before inserting the SFP+ module into the JetCam camera.
- 4. Line up the module with the port and slide it into the port.
- 5. Make sure that the male connectors on the module will align with the female connectors inside the cage.
- 6. Verify that the modules are completely seated and secured in their assigned receptacles on the line card by firmly pressing on the module with your thumb. In case the module is not completely seated and secured, you will hear a click as the triangular pin on the bottom of the module snaps into the hole in the receptacle.

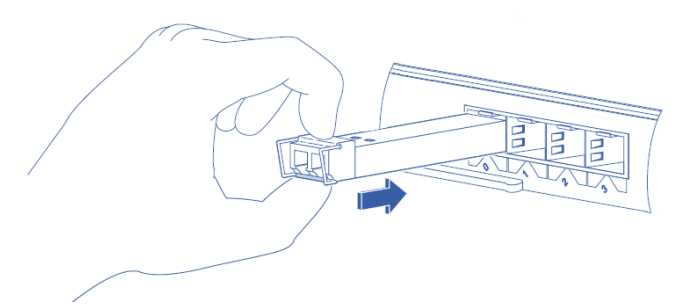

Figure 7 - Insert the SFP+ module into the socket

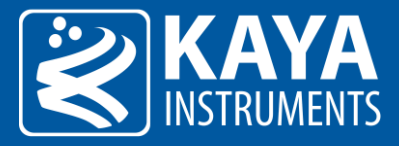

#### 5.8.2 Connecting the interface cable to SFP+ Module

In order to properly connect the fiber optic cables, the following steps must be taken:

- 1. Remove the protective dust plugs from the fiber-optic cable connectors.
- 2. Preform the connection according to the instructions below:
  - a. Link 0 of the system must be always connected as controls are delivered with this port.
  - b. A fiber cable should match an SFP+ type.
  - c. Both the TX and RX fiber cables must be connected between TX output (Marked with TX or Arrow outwards the SFP+) on the JetCam camera and RX input (Marked with RX or Arrow inwards the SFP+) on your Frame Grabber device.
  - d. If more than a single cable is used to connect to the same Frame Grabber, the cables must be of the same type and length.
- 3. Insert the fiber cable into the module.
- 4. Firmly push on each cable, until you will hear a click.
- 5. Connect the other side of the fiber cables to your Frame Grabber device.

Note: Additional connectivity option is available using Fiber QSFP+ to SFP+ Breakout cable.

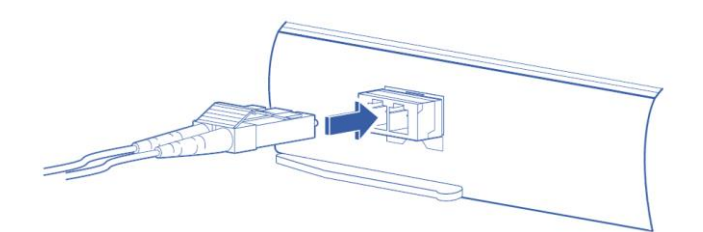

Figure 8 – Connecting the SFP+ cable

#### 5.8.3 Removing the SFP Module

In order to remove the SFP+ module, follow these steps:

- 1. Turn the JetCam camera off.
- 2. Disconnect and remove all interface cables from the ports.
- 3. Open the bale clasp on the SFP+ module with your index finger, or a small flat-blade screwdriver, in a downward direction.
- 4. Grasp the module between your thumb and index finger and carefully remove it from the port.
- 5. Insert the clean dust covers into the module.

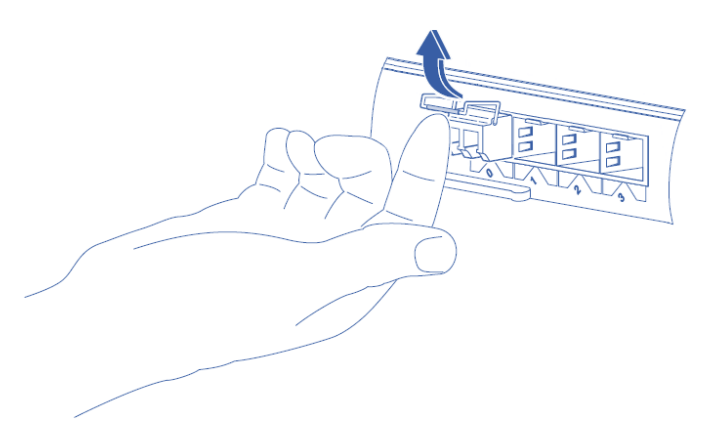

#### Figure 9 – Opening the bale clasp of an SFP+ Module

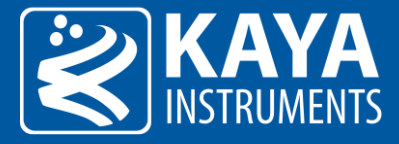

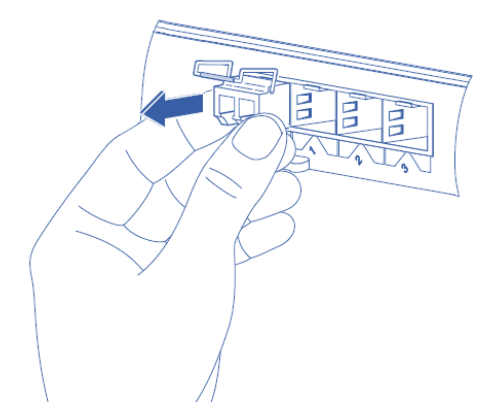

Figure 10 – Removing the SFP+ module from its port

## 5.9 Color Filter Array

The JetCam 19 and JetCam 160 color sensors processed with a Bayer **RGB** color pattern as shown in Figure 11. The Bayer type is **GBRG**: Pixel (0, 0) has a green filter and in the same row there is a blue filter. On the other row there is a red filter and another green filter next to it.

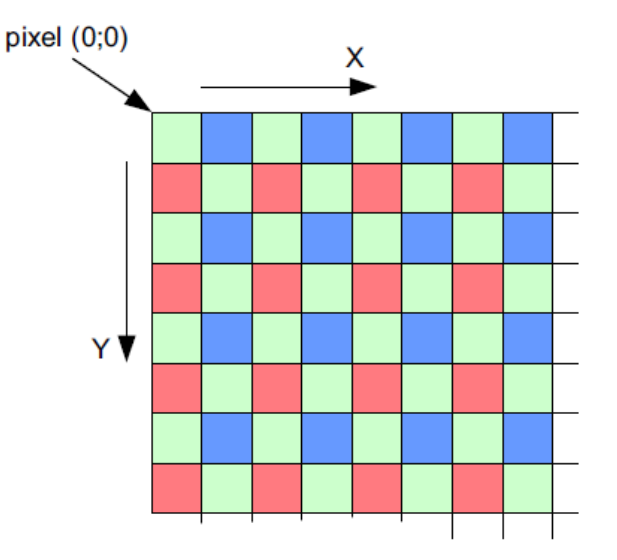

Figure 11 – Color Filter Array for the Pixel Array

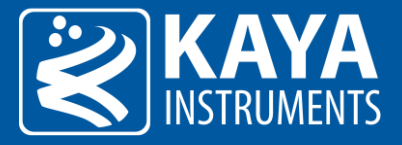

## 5.10 Mechanical dimensions

The exact device mechanical dimensions are as defined in Figure 12.

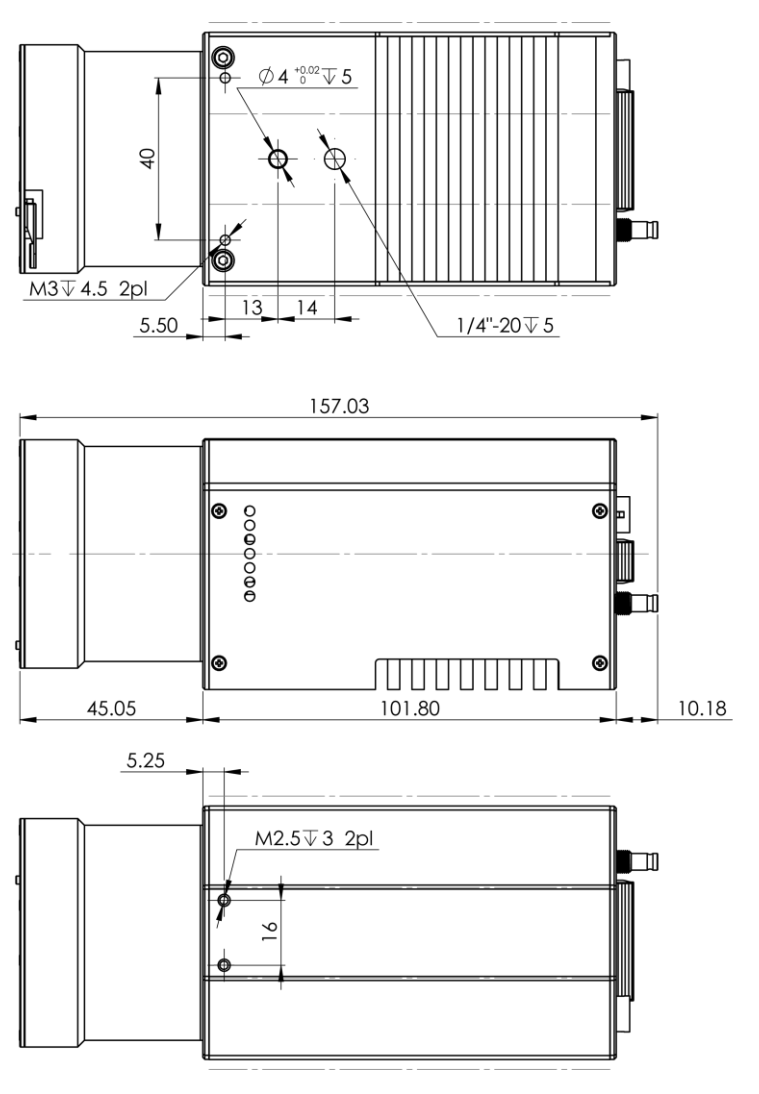

Figure 12 – Mechanical Dimensions

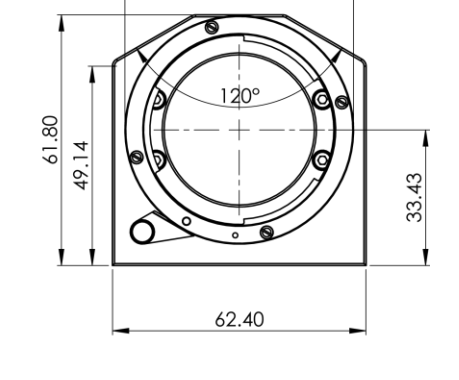

Ø 56.30

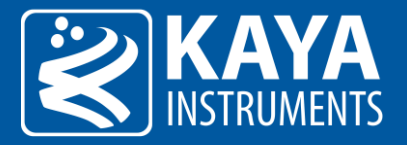

## 6 Electrical Properties

## 6.1 Absolute Maximum Ratings

| Specification                 | Minimum                               | Maximum                               |
|-------------------------------|---------------------------------------|---------------------------------------|
| 12V power supply              | -0.3V                                 | 14V                                   |
| Storage temperature           | -55°C                                 | 85°C                                  |
| Operating ambient temperature | 0°C (-40°C industrial grade optional) | 50°C (70°C industrial grade optional) |

Table 6 – Absolute maximum ratings

## 6.2 Absolute Maximum Ratings for GPIO

| Specification | Minimum voltage [V] | Maximum voltage [V] |
|---------------|---------------------|---------------------|
| RS232         | -                   | ±25                 |
|               |                     |                     |

Table 7 – Absolute maximum ratings for GPIO

## 6.3 Operating Conditions

| Parameter | Description             | MIN    | Typical | Max    |
|-----------|-------------------------|--------|---------|--------|
| 12V Vcc   | 12V Supply voltage      | 11.04V | 12V     | 12.96V |
| 12 lcc    | Supply Current from 12V | -      | 0.62A   | -      |

Table 8 – Operating conditions

| Symbol | Parameter          | Test condition         | MIN | Max  | Units |
|--------|--------------------|------------------------|-----|------|-------|
| VIH    | Input High Voltage |                        | 2.7 | 12   | V     |
| VIL    | Input Low Voltage  |                        | -12 | -2.7 | V     |
| IIN    | Input Current      | VIN = 0 V or VIN = VDD |     | ±5   | μΑ    |

Table 9 - RS232 receiver (input) specifications

| Symbol | Parameter           | Test condition | MIN | Max  | Units |
|--------|---------------------|----------------|-----|------|-------|
| VOH    | Output High Voltage | VIN = max      | 5.5 | 12   | V     |
| VOL    | Output Low Voltage  | VIN = min      | -12 | -5.5 | V     |

Table 10 – RS232 driver (output) specifications

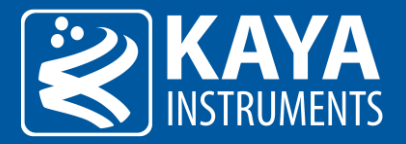

## 7 Configuration Interface

#### 7.1 Device Control

The Device Control contains manufacturer parameters describing the currently connected hardware device. The information includes device vendor name, basic manufacturer information details and the currently running firmware version. This information can be used to identify the specific hardware and notify in case a firmware update is needed to support complete functionality set.

| ➤ Device Control                                |                    |  |
|-------------------------------------------------|--------------------|--|
| Device Vendor Name                              | KAYA Instruments   |  |
| Device Model Name                               | JetCam19C          |  |
| Device Manufacturer Info                        | KAYA Instruments   |  |
| Device Serial Number                            | 9702               |  |
| Device Firmware Version                         | 5.1-20.6.16        |  |
| Device Connection Type                          | QSFP               |  |
| Processor Temperature                           | 44.335938          |  |
| Sensor Temperature                              | 36.000000          |  |
| <ul> <li>Device Temperature Selector</li> </ul> | Processor          |  |
| Device Temperature                              | 42.859375          |  |
| <ul> <li>Device Fan Control Mode</li> </ul>     | Auto               |  |
| Device Fan Control Threshold High               | 60                 |  |
| Device Fan Control Threshold Low                | 50                 |  |
| ✓ Serial Port Selector                          | Camera Serial Port |  |
| Serial Port Buad Rate                           | Baud 115200        |  |

Figure 13 – Device Control category in GenICam Browser

#### 7.1.1 Device Control XML parameters

| Parameter                      | Description                                                                    | Gen <i>Cam name</i>    | Туре        | Possi | ble values          | Remarks |
|--------------------------------|--------------------------------------------------------------------------------|------------------------|-------------|-------|---------------------|---------|
|                                |                                                                                |                        |             | Value | Gen <i>Cam name</i> |         |
| Gen <i>Cam Cate</i>            | gory: DeviceControl                                                            |                        |             |       |                     |         |
| Device Vendor<br>Name          | Name of the manufacturer of the device                                         | DeviceVendorName       | String      |       |                     |         |
| Device Model<br>Name           | The model of the device                                                        | DeviceModelName        | String      |       |                     |         |
| Device<br>Manufacturer<br>Info | Extended manufacturer information about the device                             | DeviceManufacturerInfo | String      |       |                     |         |
| Device Serial<br>Number        | Device's serial number. This<br>string is a unique identifier of<br>the device | DeviceSerialNumber     | String      |       |                     |         |
| Device Firmware<br>Version     | The firmware version of the device                                             | DeviceFirmwareVersion  | String      |       |                     |         |
| Device                         | Device's physical connection                                                   | DeviceConnectionType   | Enumeration | 0     | QSFP                |         |
| Connection<br>Type             | type                                                                           |                        |             | 1     | SFP2LINKS           |         |

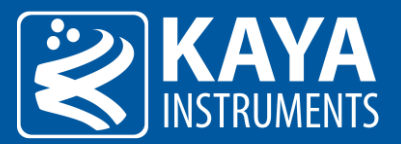

| Processor<br>Temperature                | Processor temperature                                           | ProcessorTemperature                             | Float                     |                      |            | In units of Celsius |
|-----------------------------------------|-----------------------------------------------------------------|--------------------------------------------------|---------------------------|----------------------|------------|---------------------|
| Sensor<br>Temperature                   | Sensor temperature                                              | Sensor Temperature                               | Float                     |                      |            | In units of Celsius |
| Device<br>Tomporaturo                   | Selects the temperature value                                   | DeviceTemperatureSelector                        | Enumeration               | 0                    | Processor  |                     |
| Selector                                | source                                                          |                                                  | (Selector)                | 1                    | Sensor     |                     |
| Device<br>Temperature                   | Device temperature                                              | DeviceTemperature<br>[DeviceTemperatureSelector] | Float                     | Max: 120<br>Min: -60 |            | In units of Celsius |
| Device Fan                              | Selects how to control the fan                                  | DeviceFanControlMode                             | Enumeration               | 0                    | On         |                     |
| Control Mode                            | activation state                                                |                                                  |                           | 1                    | Auto       |                     |
| Device Fan<br>Control<br>Threshold High | Device fan activation<br>temperature threshold for<br>Auto mode | DeviceFanControlThresholdHigh                    | Integer                   |                      |            | In units of Celsius |
| Device Fan<br>Control<br>Threshold Low  | Device fan stop temperature<br>threshold for Auto mode          | DeviceFanControlThresholdLow                     | Integer                   |                      |            | In units of Celsius |
| Device Serial                           | Selects which serial port of                                    | DeviceSerialPortSelector                         | Enumeration<br>(Selector) | 0                    | CameraLink |                     |
| Port Selector                           | the device to control                                           |                                                  |                           | 1                    | RS232_0    |                     |
|                                         |                                                                 |                                                  |                           | 2                    | RS232_1    |                     |
| Device Serial                           | Controls the baud rate used                                     | DeviceSerialPortBaudRate                         | Enumeration               | 9600                 | Baud9600   |                     |
| Port Baud Rate                          | by the selected serial port                                     | [DeviceSerialPortSelector]                       |                           | 19200                | Baud19200  |                     |
|                                         |                                                                 |                                                  |                           | 38400                | Baud38400  |                     |
|                                         |                                                                 |                                                  |                           | 57600                | Baud57600  |                     |
|                                         |                                                                 |                                                  |                           | 115200               | Baud115200 |                     |
|                                         |                                                                 |                                                  |                           | 230400               | Baud230400 |                     |
|                                         |                                                                 |                                                  |                           | 460800               | Baud460800 |                     |
|                                         |                                                                 |                                                  |                           | 921600               | Baud921600 |                     |

Table 11 – Device Control parameters

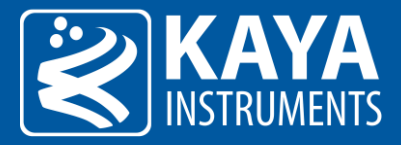

## 7.2 Image Format Control

The Image Format Control is responsible for defining the output image dimensions and format type. The resolution of the image and output format will influence the maximum frame rate, which can be achieved.

| <ul> <li>Image Format Control</li> </ul> |          |  |
|------------------------------------------|----------|--|
| Sensor Width                             | 1920     |  |
| Sensor Height                            | 1080     |  |
| Width                                    | 1920     |  |
| Height                                   | 1080     |  |
| OffsetX                                  | 0        |  |
| OffsetY                                  | 0        |  |
| Pixel Format                             | BayerGB8 |  |
| Scan Type                                | Areascan |  |
| Test Pattern                             | Off      |  |
| Vertical invert                          | E False  |  |
| Horizontal invert                        | False    |  |

Figure 14 – Image Format Control category in GenICam Browser

#### 7.2.1 Image Format Control XML Parameters

| Parameter           | Description                                                                 | Gen <i>Cam name</i> | Туре        | Possi      | ble values          |                                                                                         |
|---------------------|-----------------------------------------------------------------------------|---------------------|-------------|------------|---------------------|-----------------------------------------------------------------------------------------|
|                     |                                                                             |                     |             | Value      | Gen <i>Cam name</i> | Remarks                                                                                 |
| Gen <i>Cam Cate</i> | egory: ExtendedStreamFeatures                                               | \ImageFormatControl |             |            |                     |                                                                                         |
| Sensor Width        | Effective width of the sensor in pixels                                     | SensorWidth         | Integer     |            |                     | In pixels<br>See remark (1)                                                             |
| Sensor Height       | Effective height of the sensor in pixels                                    | SensorHeight        | Integer     |            |                     | In pixels<br>See remark (1)                                                             |
| Width               | Width of the image provided by the device (in pixels)                       | Width               | Integer     | ≥ 4        |                     |                                                                                         |
| Height              | Height of the image provided by the device (in pixels)                      | Height              | Integer     | ≥ (*)      |                     | *Minimum value is<br>dependent on sensor<br>type, pixel bitness and<br>acquisition mode |
| Offset X            | Horizontal offset from the<br>origin to the area of interest<br>(in pixels) | OffsetX             | Integer     |            |                     |                                                                                         |
| Offset Y            | Vertical offset from the origin<br>to the area of interest (in<br>pixels)   | OffsetY             | Integer     |            |                     |                                                                                         |
| Pixel Format        | Indicates the format of the                                                 | PixelFormat         | Enumeration | 0x00000101 | Mono8               | See remark (2)                                                                          |
|                     | pixel to use during the                                                     |                     |             | 0x00000102 | Mono10              |                                                                                         |
|                     | acquisition                                                                 |                     |             | 0x00000103 | Mono12              |                                                                                         |
|                     |                                                                             |                     |             | 0x00000311 | BayerGR8            |                                                                                         |
|                     |                                                                             |                     |             | 0x00000312 | BayerGR10           |                                                                                         |
|                     |                                                                             |                     |             | 0x00000313 | BayerGR12           |                                                                                         |
|                     |                                                                             |                     |             | 0x00000321 | BayerRG8            |                                                                                         |
|                     |                                                                             |                     |             | 0x00000322 | BayerRG10           |                                                                                         |
|                     |                                                                             |                     |             | 0x00000323 | BayerRG12           |                                                                                         |
|                     |                                                                             |                     |             | 0x00000331 | BayerGB8            |                                                                                         |

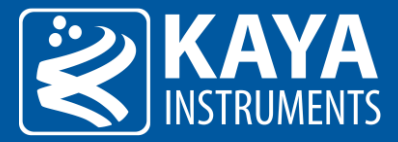

|                 |                                                                  |                |             | 0x00000332 | BayerGB10                       |                                         |
|-----------------|------------------------------------------------------------------|----------------|-------------|------------|---------------------------------|-----------------------------------------|
|                 |                                                                  |                |             | 0x00000333 | BayerGB12                       |                                         |
|                 |                                                                  |                |             | 0x00000341 | BayerBG8                        |                                         |
|                 |                                                                  |                |             | 0x00000342 | BayerBG10                       |                                         |
|                 |                                                                  |                |             | 0x00000343 | BayerBG12                       |                                         |
| Scan Type       | Scan type of the sensor of the device                            | DeviceScanType | Enumeration | 0          | Areascan                        | only "Areascan" is<br>available for now |
|                 |                                                                  |                |             | 1          | Linescan                        |                                         |
| Test Pattern    | Selects the type of test pattern that is generated by the device | TestPattern    | Enumeration | 0          | Off                             |                                         |
| as image source | as image source                                                  |                |             | 0x09       | GrayHorizontalRamp              |                                         |
|                 |                                                                  |                |             | 0x01       | GrayVerticalRamp                |                                         |
|                 |                                                                  |                |             | 0x49       | GrayDiagonalRamp                |                                         |
|                 |                                                                  |                |             | 0x0101     | SensorChessboard                |                                         |
|                 |                                                                  |                |             | 0x010      | Sensor Gray Horizonta<br>I Ramp |                                         |
|                 |                                                                  |                |             | 0x030      | SensorGrayVerticalRa<br>mp      |                                         |
| Vertical invert | Flip image vertically. The ROI                                   | ReverseY       | Boolean     | 0          | False                           |                                         |
|                 | will stay as original image.                                     |                |             | 1          | True                            |                                         |
| Horizontal      | Flip image horizontally. The                                     | ReverseX       | Boolean     | 0          | False                           |                                         |
| invert          | ROI will stay as original image.                                 |                |             | 1          | True                            |                                         |

Table 12 – Image Format control parameters

Remarks:

- 1. The dimension is calculated after horizontal binning, decimation or any other function changing the horizontal dimension of the image.
- 2. Conversion in Frame Grabber is possible according to input camera, PixelFormat, resolution and HW capabilities.

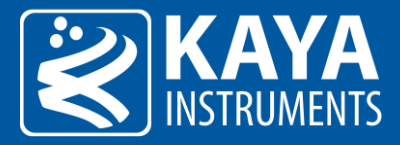

## 7.3 Acquisition Control

The Acquisition stream control section describes settings and state for data generation (commands and stream). Acquisition can also be controlled trough executing the relevant commands from this category.

| ✓ Acquisition Control          |              |  |
|--------------------------------|--------------|--|
| Acquisition Start              | Execute      |  |
| Acquisition Stop               | Execute      |  |
| Acquisition Reset              | Execute      |  |
| Frame Rate Max                 | 2,364.982857 |  |
| Frame Rate                     | 1,200.000000 |  |
| Exposure Mode                  | Timed        |  |
| Exposure Time Max              | 832.731429   |  |
| Exposure Time                  | 799.542857   |  |
| Exposure Strobe Monitor Mode   | Off          |  |
| Exposure Strobe Monitor Invert | False        |  |
| Trigger Selector               | FrameStart   |  |
| Trigger Source                 | LinkTrigger0 |  |
| Trigger software               | Execute      |  |
| Auto Exposure                  | Off          |  |
| Auto Exposure Min Time         | 1.500000     |  |
| Auto Exposure Max Time         | 832.731429   |  |
| Auto Exposure Filter Ratio     | 0.250        |  |

Figure 15 – Acquisition Control category in GenlCam Browser

#### 7.3.1 Acquisition Control XML parameters

| Parameter            | Description                                                         | Gen <i>Cam name</i>        | Туре        | Possi        | ble values          | Remarks                       |
|----------------------|---------------------------------------------------------------------|----------------------------|-------------|--------------|---------------------|-------------------------------|
|                      |                                                                     |                            |             | Value        | Gen <i>Cam name</i> |                               |
| Gen <i>Cam Cate</i>  | gory: AcquisitionControl                                            |                            |             |              |                     |                               |
| Acquisition Start    | Starts the Acquisition of the device                                | AcquisitionStart           | Command     | 1 - Activate |                     |                               |
| Acquisition Stop     | Stops the Acquisition of the device at the end of the current Frame | AcquisitionStop            | Command     | 0 - Activate |                     |                               |
| Acquisition<br>Reset | Resets the image acquisition logic and counters                     | AcquisitionReset           | Command     | 1 - Activate |                     |                               |
| Frame Rate Max       | Acquisition rate maximum value                                      | Acquisition Frame Rate Max | Float       |              |                     | In units of Hz                |
| Frame Rate           | Controls the acquisition rate at which the frames are captured      | Acquisition Frame Rate     | Float       | ≥1           |                     | In units of Hz                |
| Exposure Mode        | Sets the operation mode of                                          | ExposureMode               | Enumeration | 0x00         | Timed               |                               |
|                      | the Exposure<br>(or shutter)                                        |                            |             | 0x01         | TriggerTimed        |                               |
|                      |                                                                     |                            |             | 0x02         | TriggerWidth        |                               |
| Exposure Time<br>Max | Exposure time maximum value                                         | ExposureTimeMax            | Float       |              |                     | In units of microseconds (us) |

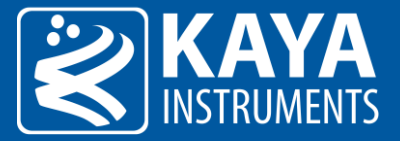

| Exposure Time    | Sets the Exposure time when ExposureMode is Timed | ExposureTime                         | Float       | ≥ 1.0        |                | In units of<br>microseconds (us)<br>See remark (1) |
|------------------|---------------------------------------------------|--------------------------------------|-------------|--------------|----------------|----------------------------------------------------|
| Exposure Strobe  | Select to generate a strobe                       | ${\it Exposure Strobe Monitor Mode}$ | Enumeration | 0            | Off            |                                                    |
| Monitor Mode     | signal of sensor exposure                         |                                      |             | 1            | ExposureActive |                                                    |
| Exposure Strobe  | Controls the inversion of the                     | ExposureStrobeMonitorInvert          | Boolean     | 0            | False          |                                                    |
|                  | ExposureStrobeMonitorMode                         |                                      |             | 1            | True           |                                                    |
| Trigger Selector | Selects the type of trigger to configure          | TriggerSelector                      | Enumeration | 0            | FrameStart     |                                                    |
| Trigger Source   | Specifies the internal signal or                  | TriggerSource                        | Enumeration | 0            | LinkTrigger0   |                                                    |
|                  | the trigger source                                |                                      |             | 1            | Line1          |                                                    |
| Trigger Software |                                                   | TriggerSoftware                      | Command     | 1 - Activate |                |                                                    |

Table 13 – Acquisition Control parameters

Remarks:

1. Controls the duration where the photosensitive cells are exposed to light.

#### 7.3.2 Exposure Time

Time in microseconds [µsec] in which sensor is exposed to light. This time is subject to the specified image frame rate:

## $\begin{array}{l} \mbox{minimum exposure} \cong 6 \\ \mbox{maximum exposure} \cong \frac{1,000,000}{frame rate} \end{array}$

Additional delays might be taken to consideration in calculation of exposure values, like delay between frames, etc.

#### 7.3.3 Auto Exposure & Gain Algorithm

Auto Exposure and Gain features used to control the picture brightness by adjusting Exposure and Gain values in automatic mode in order to reach desired brightness level. The algorithm calculates the average picture intensiveness inside the defined ROI and tries to adjust it to desired brightness level. The brightness is adjusted by increasing/decreasing exposure time and/or analog gain level. Three modes are available for automatic brightness adjustment:

#### 7.3.3.1 Auto Exposure Mode

When operating in this mode, the camera tries to reach the desired brightness level of the picture by adjusting Exposure Time.

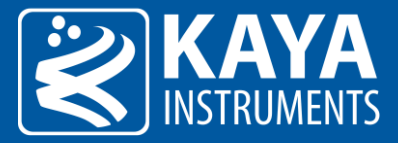

#### Steps to set Auto Exposure Mode:

1. Define Desired Brightness Level.

| <ul> <li>AutoCompensationControl</li> </ul> |       |  |
|---------------------------------------------|-------|--|
| Desired Brightness Level Max                | 255   |  |
| Desired Brightness Level                    | 128   |  |
| Average Brightness Level                    | 0     |  |
| Peak Brightness Level                       | 0     |  |
| Brightness Level Average Peak Balance       | 1.000 |  |
| ✓ Auto Exposure Ratio Selector              | Red   |  |
| Auto Exposure Ratio                         | 0.299 |  |
| AutoCompensation Roi Width                  | 1920  |  |
| AutoCompensation Roi Height                 | 1080  |  |
| AutoCompensation Roi Offset X               | 0     |  |
| AutoCompensation Roi Offset Y               | 0     |  |

Figure 16 – Brightness level

2. Define Auto Exposure Minimum and Maximum Time. These parameters define the limits for exposure time adjustment. By default, these values will be set to maximum and minimum possible values.

| ✓ Acquisition Control          |              |  |
|--------------------------------|--------------|--|
| Acquisition Start              | Execute      |  |
| Acquisition Stop               | Execute      |  |
| Acquisition Reset              | Execute      |  |
| Frame Rate Max                 | 2,364.982857 |  |
| Frame Rate                     | 1,200.000000 |  |
| Exposure Mode                  | Timed        |  |
| Exposure Time Max              | 832.731429   |  |
| Exposure Time                  | 799.542857   |  |
| Exposure Strobe Monitor Mode   | Off          |  |
| Exposure Strobe Monitor Invert | E False      |  |
| Trigger Selector               | FrameStart   |  |
| Trigger Source                 | LinkTrigger0 |  |
| Trigger software               | Execute      |  |
| Auto Exposure                  | Off          |  |
| Auto Exposure Min Time         | 1.500000     |  |
| Auto Exposure Max Time         | 832.731429   |  |
| Auto Exposure Filter Ratio     | 0.250        |  |

Figure 17 – Auto exposure times

3. Choose one of Auto Exposure modes: "Once" or "Continuous". Under "Once" mode, the algorithm will adjust the Exposure only once and then the feature will be set to OFF. Respectively under "Continuous" mode, the exposure will be adjusted continuously.

| Auto Exposure              | Off        |  |
|----------------------------|------------|--|
| Auto Exposure Min Time     | 1.500000   |  |
| Auto Exposure Max Time     | 832.731429 |  |
| Auto Exposure Filter Ratio | 0.250      |  |

Figure 18 – Exposure mode

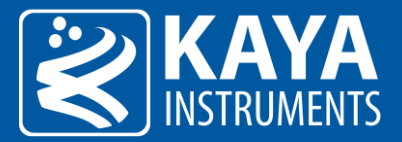

The next table specifies the Auto Exposure parameters:

| Parameter                     | Description                                   | Gen <i>Cam name</i>     | Type Possible values |                                          | Gen <i>Cam name Type</i> | Remarks |
|-------------------------------|-----------------------------------------------|-------------------------|----------------------|------------------------------------------|--------------------------|---------|
|                               |                                               |                         |                      | Value                                    | Gen <i>Cam name</i>      |         |
| Gen <i>Cam Cate</i>           | gory: AcquisitionControl                      |                         |                      |                                          |                          |         |
| Exposure Auto                 | Sets the automatic exposure                   | ExposureAuto            | Enumeration          | 0x00                                     | Off                      |         |
|                               | mode when ExposureMode is                     |                         |                      | 0x01                                     | Continuous               |         |
|                               | linica                                        |                         |                      | 0x02                                     | Once                     |         |
| Desired<br>Brightness Level   | Image total Brightness Level                  | DesiredBrightnessLevel  | Float                | Range: 1 to<br>(2^bitness – 2)           |                          |         |
| Exposure Auto<br>Min Time     | Sets the Auto Exposure minimal time           | ExposureAutoMinTime     | Float                | Range: 1 to Auto<br>Exposure Max<br>Time |                          |         |
| Exposure Auto<br>Max Time     | Sets the Auto Exposure maximum time           | ExposureAutoMaxTime     | Float                | Range: Auto<br>Exposure Min<br>Time to   |                          |         |
| Auto Exposure<br>Filter Ratio | Sets the Auto Exposure filter effective ratio | ExposureAutoFilterRatio |                      | Range: 0 to 1                            |                          |         |

Table 14 – Exposure Auto control

#### 7.3.3.2 Auto Gain Mode

When operating in this mode, the camera tries to reach the desired brightness level of the picture by adjusting Analog Gain Level. Steps to set Auto Gain Mode:

1. Define Desired Brightness Level.

| <ul> <li>AutoCompensationControl</li> </ul> |       |  |
|---------------------------------------------|-------|--|
| Desired Brightness Level Max                | 255   |  |
| Desired Brightness Level                    | 128   |  |
| Average Brightness Level                    | 0     |  |
| Peak Brightness Level                       | 0     |  |
| Brightness Level Average Peak Balance       | 1.000 |  |
| ✓ Auto Exposure Ratio Selector              | Red   |  |
| Auto Exposure Ratio                         | 0.299 |  |
| AutoCompensation Roi Width                  | 1920  |  |
| AutoCompensation Roi Height                 | 1080  |  |
| AutoCompensation Roi Offset X               | 0     |  |
| AutoCompensation Roi Offset Y               | 0     |  |

Figure 19 – Brightness Level

2. Define Auto Gain Minimum and Maximum Gain. These parameters define the limits for analog gain adjustment. By default, these values will be set to maximum and minimum possible values.

| ✓ Analog Control       |                |  |  |  |  |  |
|------------------------|----------------|--|--|--|--|--|
| ✓ GainSelector         | DigitalAll     |  |  |  |  |  |
| Gain                   | 1.000000000000 |  |  |  |  |  |
| Analog Gain            | GainLevelx1    |  |  |  |  |  |
| Auto Gain              | Off            |  |  |  |  |  |
| Auto Gain Min          | GainLevelx1    |  |  |  |  |  |
| Auto Gain Max          | GainLevelx8    |  |  |  |  |  |
| Auto Gain Filter Ratio | 0.250          |  |  |  |  |  |

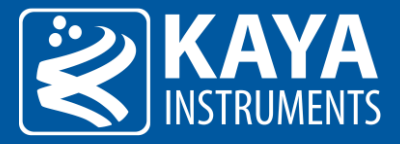

3. Choose one of Auto Gain modes: "Once" or "Continuous". Under "Once" mode, the algorithm will adjust the Analog Gain only once, and then the feature will be set to OFF. Respectively under "Continuous" mode, the gain will be adjusted continuously.

| ✓ Analog Control       |                |  |  |  |  |
|------------------------|----------------|--|--|--|--|
| ✓ GainSelector         | DigitalAll     |  |  |  |  |
| Gain                   | 1.000000000000 |  |  |  |  |
| Analog Gain            | GainLevelx1    |  |  |  |  |
| Auto Gain              | Off            |  |  |  |  |
| Auto Gain Min          | GainLevelx1    |  |  |  |  |
| Auto Gain Max          | GainLevelx8    |  |  |  |  |
| Auto Gain Filter Ratio | 0.250          |  |  |  |  |

Figure 21 – Auto Gain mode selection

The auto exposure parameters specified in Table 17.

#### 7.3.4 Combined Auto Exposure & Auto Gain Mode

When operating in this mode, the camera tries to reach the preferred picture brightness by adjusting both Exposure and Analog Gain values. If the camera's image intensiveness is under desired brightness level, the algorithm first increases exposure value to make the picture brighter. If exposure level is at maximum value, while preferred brightness level is not reached yet, the algorithm starts to modify Gain Level and adjust exposure level accordingly.

This mode is operational only when both Auto Exposure and Auto Gain are set to "Continues" mode.

Steps to set Combined Auto Exposure and Auto Gain Mode:

- 1. Define the parameters for Auto Exposure; please see the section 7.3.3.1 for detailed instructions.
- 2. Set Auto Exposure to "Continuous" mode.
- 3. Define the parameters for Auto Gain; please see related section 7.3.3.2 for detailed instructions.
- 4. Set Auto Exposure to "Continuous" mode.

#### 7.3.5 Brightness Level

The Desired Brightness Level reflect the average value of all pixels in the defined ROI. The value range of the Desired Brightness Level depends on the output pixel bitness. e.g. for a 10bit output the value should be between 0 and 1023, while for 12bit output the value should be between 0 and 4095.

| <ul> <li>AutoCompensationControl</li> </ul>                                                                                                    |                                   |  |
|----------------------------------------------------------------------------------------------------|-----------------------------------|--|
| Desired Brightness Level Max                                                                                                    | 255                               |  |
| Desired Brightness Level                                                                                                    | 128                               |  |
| Average Brightness Level                                                                                                    | 0                                 |  |
| Peak Brightness Level                                                                                                    | 0                                 |  |
| Brightness Level Average Peak Balance                                                                                                    | 1.000                             |  |
|                                                                                                    |                                   |  |
| <ul> <li>Auto Exposure Ratio Selector</li> </ul>                                                                                                    | Red                               |  |
| <ul> <li>Auto Exposure Ratio Selector</li> <li>Auto Exposure Ratio</li> </ul>                                                                                                    | Red<br>0.299                      |  |
| <ul> <li>Auto Exposure Ratio Selector</li> <li>Auto Exposure Ratio</li> <li>AutoCompensation Roi Width</li> </ul>                                                                             | Red<br>0.299<br>1920              |  |
| <ul> <li>Auto Exposure Ratio Selector</li> <li>Auto Exposure Ratio</li> <li>AutoCompensation Roi Width</li> <li>AutoCompensation Roi Height</li> </ul>                                        | Red<br>0.299<br>1920<br>1080      |  |
| <ul> <li>Auto Exposure Ratio Selector</li> <li>Auto Exposure Ratio</li> <li>AutoCompensation Roi Width</li> <li>AutoCompensation Roi Height</li> <li>AutoCompensation Roi Offset X</li> </ul> | Red<br>0.299<br>1920<br>1080<br>0 |  |

Figure 22 - Brightness level selection

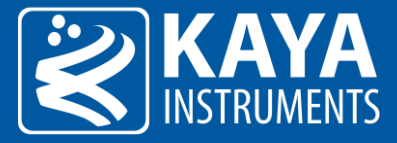

The average value is calculated by the following formulas:

avg\_val = ExposureAutoRatio[red] \* avg\_val[red] + ExposureAutoRatio[green] \* avg\_val[green] + ExposureAutoRatio[blue] \* avg\_val[blue] max\_val = ExposureAutoRatio[red] \* max\_val[red] + ExposureAutoRatio[green] \* max\_val[green] + ExposureAutoRatio[blue] \* max\_val[blue] roi\_avg = BrightnessLevelAveragePeakBalance \* avg\_val + (1 - BrightnessLevelAveragePeakBalance) \* max\_val

The algorithm strives to make roi\_avg value as close as possible to the specified "DesiredBrightnessLevel" by changing Exposure and Analog Gain. Current average value and maximum value can be retrieved using "AverageBrightnessLevel" and "PeakBrightnessLevel" parameters.

Brightness parameters described in the following table:

| Parameter                                   | Description                                                                                          | Gen <i>Cam name</i>                              | Туре        | Possible values                                 |                                                                 | Remarks |
|---------------------------------------------|----------------------------------------------------------------------------------------------------|--------------------------------------------------|-------------|-------------------------------------------------|-----------------------------------------------------------------|---------|
|                                             |                                                                                                    |                                                  |             | Value                                           | Gen <i>Cam name</i>                                             |         |
| Gen <i>Cam Cate</i>                         | gory: AutoCompensationControl                                                                        |                                                  |             |                                                 |                                                                 |         |
| Desired<br>Brightness Level<br>Max          | Maximum Desired Brightness<br>Level                                                                  | DesiredBrightnessLevelMax                        | Integer     | <max pixel<br="">value&gt;</max>                |                                                                 |         |
| Desired<br>Brightness Level                 | Desired brightness level for auto compensation algorithm                                             | DesiredBrightnessLevel                           | Integer     | Range: 0 to<br><max pixel<br="">value&gt;</max> |                                                                 |         |
| Average<br>Brightness Level                 | Current average brightness<br>level result from auto<br>compensation                                 | AverageBrightnessLevel                           | Integer     | Range: 0 to<br><max pixel<br="">value&gt;</max> |                                                                 |         |
| Peak Brightness<br>Level                    | Current peak brightness level<br>result from auto<br>compensation                                    | PeakBrightnessLevel                              | Integer     | Range: 0 to<br><max pixel<br="">value&gt;</max> |                                                                 |         |
| Brightness Level<br>Average Peak<br>Balance | Sets the effective ratio of<br>Average Brightness Level as<br>complement to Peak<br>Brightness Level | BrightnessLevelAveragePeakB<br>alance            | Float       | Range: 0 to 1                                   | 1 - Complete<br>Average Level and<br>0 - Complete Peak<br>Level |         |
| Auto Exposure<br>Ratio Selector             | Selects which Exposure Auto compensation ratio to control                                            | ExposureAutoRatioSelector                        | Enumeration | 0x00<br>0x01                                    | Red<br>Green                                                    |         |
|                                             |                                                                                                    |                                                  |             | 0x02                                            | Blue                                                            |         |
| Auto Exposure<br>Ratio                      | Controls ratio of the selected<br>color component to a<br>reference color component                  | ExposureAutoRatio<br>[ExposureAutoRatioSelector] | Float       | Range: 0 to 1                                   |                                                                 |         |

Table 15 – Brightness level control

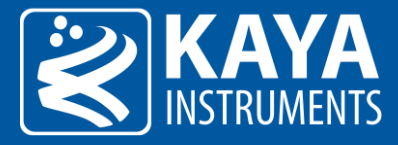

#### 7.3.6 Auto Exposure & Gain ROI Definition

ROI definition refers to Region of Interest which will be used for brightness calculations. The ROI Offset X and Offset Y refer to the distance of the ROI from top left corner of sensor area:

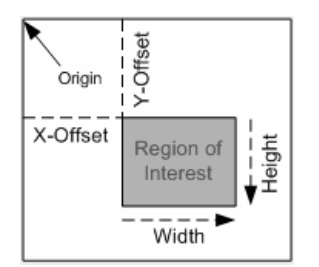

Figure 23 – ROI position in relation to the origin

By default, the ROI is defined to be maximum possible area, i.e. the horizontal and vertical offsets are 0 and the ROI width and height as the sensor dimensions. The ROI settings for brightness calculations could be modified under section Analog Control->AutoCompensationControl:

| <ul> <li>AutoCompensationControl</li> </ul> |       |  |
|---------------------------------------------|-------|--|
| Desired Brightness Level Max                | 255   |  |
| Desired Brightness Level                    | 128   |  |
| Average Brightness Level                    | 0     |  |
| Peak Brightness Level                       | 0     |  |
| Brightness Level Average Peak Balance       | 1.000 |  |
| ✓ Auto Exposure Ratio Selector              | Red   |  |
| Auto Exposure Ratio                         | 0.299 |  |
| AutoCompensation Roi Width                  | 1920  |  |
| AutoCompensation Roi Height                 | 1080  |  |
| AutoCompensation Roi Offset X               | 0     |  |
| AutoCompensation Roi Offset Y               | 0     |  |

Figure 24 – ROI parameters

#### Auto Exposure ROI parameters described in the following table:

| Parameter                            | Description                                            | Gen <i>Cam name</i>           | Туре    | Poss  | ible values         | Remarks |
|--------------------------------------|--------------------------------------------------------|-------------------------------|---------|-------|---------------------|---------|
|                                      |                                                        |                               |         | Value | Gen <i>Cam name</i> |         |
| Gen <i>Cam Cate</i>                  | gory: AutoCompensationContro                           | bl                            |         |       |                     |         |
| Auto<br>Compensation<br>ROI Width    | Width of the<br>Auto Compensation<br>calculation ROI   | AutoCompensationRoiWidth      | Integer |       |                     |         |
| Auto<br>Compensation<br>ROI Height   | Height of the<br>Auto Compensation<br>calculation ROI  | AutoCompensationRoiHeight     | Integer |       |                     |         |
| Auto<br>Compensation<br>ROI Offset X | OffsetX of the<br>Auto Compensation<br>calculation ROI | AutoCompensation Roi Offset X | Integer |       |                     |         |
| Auto<br>Compensation<br>ROI Offset Y | OffsetY of the<br>Auto Compensation<br>calculation ROI | AutoCompensation Roi Offset Y | Integer |       |                     |         |

Table 16 – Auto compensation ROI control

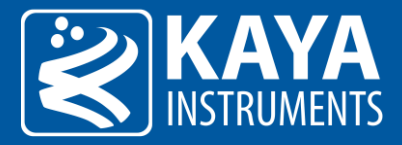

## 7.4 Analog Control

Analog control parameters describes how to influence the analog sensor features and digital modifiers, such as gain, black level, white balance and voltages, to manipulate image output.

| ✓ Analog Control               |                   |  |
|--------------------------------|-------------------|--|
| ✓ GainSelector                 | DigitalAll        |  |
| Gain                           | 1.000000000000    |  |
| Analog Gain                    | GainLevelx1       |  |
| Auto Gain                      | Off               |  |
| Auto Gain Min                  | GainLevelx1       |  |
| Auto Gain Max                  | GainLevelx8       |  |
| Auto Gain Filter Ratio         | 0.250             |  |
| ✓ Black Level Selector         | Red               |  |
| Black Level Value              | 255.000000        |  |
| Black Level Auto               | DigitalContinuous |  |
| Analog Black Level             | 0.69921875        |  |
| Balance White Auto             | Off               |  |
| Balance White Calculation Mode | HighestValue      |  |
| Balance White Area Width       | 1920              |  |
| Balance White Area Height      | 1080              |  |
| Balance White Area OffsetX     | 0                 |  |
| Balance White Area OffsetY     | 0                 |  |
| ✓ Balance Ratio Selector       | Red               |  |
| Balance Ratio                  | 1.000000000000    |  |

Figure 25 – Analog Control category in GenICam Browser

#### 7.4.1 Analog and Digital Gain and Black Level XML parameters

| Parameter           | Description                                              | Gen <i>Cam name</i>                         | Туре        | Possil       | ole values          | Remarks           |
|---------------------|----------------------------------------------------------|---------------------------------------------|-------------|--------------|---------------------|-------------------|
|                     |                                                          |                                             |             | Value        | Gen <i>Cam name</i> |                   |
| Gen <i>Cam Cate</i> | egory: AnalogControl                                     |                                             |             |              |                     |                   |
| Gain Selector       | Selects which Gain is                                    | GainSelector                                | Enumeration | 0            | DigitalAll          |                   |
|                     | controlled by the various Gain features                  |                                             | (Selector)  | 1            | DigitalRed          |                   |
|                     |                                                          |                                             |             | 2            | DigitalGreen        |                   |
|                     |                                                          |                                             |             | 3            | DigitalBlue         |                   |
| Gain                | Controls the selected gain as an absolute physical value | Gain [GainSelector]                         | Float       | Max. 7.99923 |                     |                   |
| Analog Gain         | Controls the analog gaining                              | Controls the analog gaining AnalogGainLevel | Enumeration | 0x00         | GainLevelx1         | For JetCam19/ 160 |
| Level               | level                                                    | evel                                        |             | 0x01         | GainLevelx2         |                   |
|                     |                                                          |                                             |             | 0x03         | GainLevelx4         |                   |
|                     |                                                          |                                             |             | 0x07         | GainLevelx8         |                   |
| Auto Gain           | Auto Gain Selector                                       | GainAuto                                    | Enumeration | 0x00         | Off                 |                   |
|                     |                                                          |                                             |             | 0x01         | Continuous          |                   |
|                     |                                                          |                                             |             | 0x02         | Once                |                   |

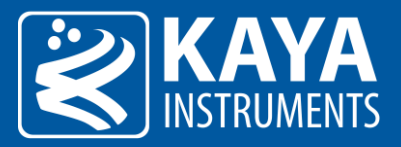

| Auto Gain Min             | Sets the Auto Gain minimal                                                                               | GainAutoMin                        | Enumeration | 0x01                 | GainLevelx1       |  |
|---------------------------|----------------------------------------------------------------------------------------------------|------------------------------------|-------------|----------------------|-------------------|--|
|                           | value                                                                                                    |                                    |             | 0x02                 | GainLevelx2       |  |
|                           |                                                                                                    |                                    |             | 0x04                 | GainLevelx4       |  |
|                           |                                                                                                    |                                    |             | 0x08                 | GainLevelx8       |  |
| Auto Gain Max             | Sets the Auto Gain maximum                                                                               | GainAutoMax                        | Enumeration | 0x01                 | GainLevelx1       |  |
|                           | value                                                                                                    |                                    |             | 0x02                 | GainLevelx2       |  |
|                           |                                                                                                    |                                    |             | 0x04                 | GainLevelx4       |  |
|                           |                                                                                                    |                                    |             | 0x08                 | GainLevelx8       |  |
| Auto Gain Filter<br>Ratio | Sets the Auto Gain filter effective ratio                                                                | Gain Auto Filter Ratio             | Float       | Range: 0 to 1        |                   |  |
| Black Level               | Selects which Black Level is                                                                             | BlackLevelSelector                 | Enumeration | 0                    | All               |  |
| Selector                  | controlled by the various Black                                                                          |                                    |             | 1                    | Red               |  |
|                           |                                                                                                    |                                    |             | 2                    | Green             |  |
|                           |                                                                                                    |                                    |             | 3                    | Blue              |  |
| Black Level<br>Value      | Controls the digital black level as an absolute physical value                                           | BlackLevel<br>[BlackLevelSelector] | Enumeration | Min1023<br>Max. 1023 |                   |  |
| Black Level Auto          | Controls the mode for                                                                                    | BlackLevelAuto                     | Enumeration | 0x00                 | Off               |  |
|                           | automatic black level<br>adjustment                                                                      |                                    |             | 0x03                 | DigitalOnce       |  |
|                           | adjactinent                                                                                              |                                    |             | 0x04                 | DigitalContinuous |  |
| Analog Black<br>Level     | Controls the analog black level<br>as an absolute physical value.<br>Represents the applied DC<br>offset | AnalogBlackLevel                   | Float       | Min1.2<br>Max. 1.2   |                   |  |

Table 17 – Analog Control parameters

The Analog Control parameters can be used to control and adjust the gain and the black level available features. The correction is performed according to the following equation:

$$\overline{P_{red}} = (P_{red} + "BlackLevelRed") * "GainRed"$$

$$\overline{P_{green}} = (P_{green} + "BlackLevelGreen") * "GainGreen"$$

$$\overline{P_{blue}} = (P_{blue} + "BlackLevelBlue") * "GainBlue"$$

Where P is the pixel that is being corrected, the Black Level is the offset of said pixel and the Gain is the gain of the pixel. Analog Black Level Controls the analog black level as an absolute physical value. Represents the applied DC offset

#### 7.4.2 White Balance XML parameters

| Parameter           | Description                    | Gen <i>Cam name</i>                 | Туре        | Poss  | ible values         | Remarks |
|---------------------|--------------------------------|-------------------------------------|-------------|-------|---------------------|---------|
|                     |                                |                                     |             | Value | Gen <i>Cam name</i> |         |
| Gen <i>Cam Cate</i> | gory: AnalogControl            |                                     |             |       |                     |         |
| Balance White       | Controls the mode for          | BalanceWhiteAuto                    | Enumeration | 0x00  | Off                 |         |
| Auto                | Auto automatic white balancing |                                     |             | 0x01  | Once                |         |
|                     | The white balancing ratios     |                                     |             | 0x02  | Continuous          |         |
|                     | are automatically adjusted     |                                     |             | 0x03  | Manual              |         |
| Balance White       | Controls the mode for          | ${\tt BalanceWhiteCalculationMode}$ | Enumeration | 0     | HighestValue        |         |
| Calculation         | calculation algorithm of       |                                     | 1           | Red   |                     |         |
| WIOUC               | compensation                   |                                     |             | 2     | Green               |         |
|                     |                                |                                     |             | 3     | Blue                |         |

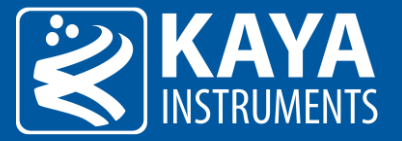

| Balance White<br>Area Width    | Width of the area for<br>BalanceWhite calculation,<br>inside the output image ROI                                                                                               | BalanceWhiteAreaWidth                  | Integer     | Max: Image<br>Width  |       | In units of pixels |
|--------------------------------|----------------------------------------------------------------------------------------------------|----------------------------------------|-------------|----------------------|-------|--------------------|
| Balance White<br>Area Height   | Height of the area for<br>BalanceWhite calculation,<br>inside the output image ROI                                                                                              | BalanceWhiteAreaHeight                 | Integer     | Max: Image<br>Height |       | In units of pixels |
| Balance White<br>Area Offset X | Horizontal offset from the<br>origin to the area of<br>BalanceWhite interest                                                                                                    | Balance White Area Offset X            | Integer     |                      |       | In units of pixels |
| Balance White<br>Area Offset Y | Vertical offset from the<br>origin to the area of<br>BalanceWhite interest                                                                                                    | Balance White Area Offset Y            | Integer     |                      |       | In units of pixels |
| Balance Ratio                  | Selects which Balance ratio                                                                                                    | BalanceRatioSelector                   | Enumeration | 0                    | Red   |                    |
| Selector                       | to control                                                                                                    |                                        |             | 1                    | Green |                    |
|                                |                                                                                                    |                                        |             | 2                    | Blue  |                    |
| Balance Ratio                  | Ratio of the selected color,<br>compared to a reference<br>color component selected<br>using Balance White<br>Calculation Mode. Used to<br>adjust colors for white<br>balancing | BalanceRatio<br>[BalanceRatioSelector] | Float       | Max. 7.999           |       |                    |

Table 18 – White Balance parameters

Automatic white balance adjustment, compensate sensor output colors to true colors. The algorithm works on the assumption that average color of image in selected ROI is gray.

Manual adjustment can also be selected per color, for user configuration coefficients.

The calculation mode can be adjusted to normalize result according to selected color or highest value.

#### 7.5 ISP Features

- 1. Single line defected pixel correction
- 2. Flat filed compensation
- 3. Analog controls
  - a. White balance (Gain per color)
  - b. Gain correction
  - c. Black level correction
- 4. LUT
  - a. Gamma correction
  - b. General purpose LUT per color

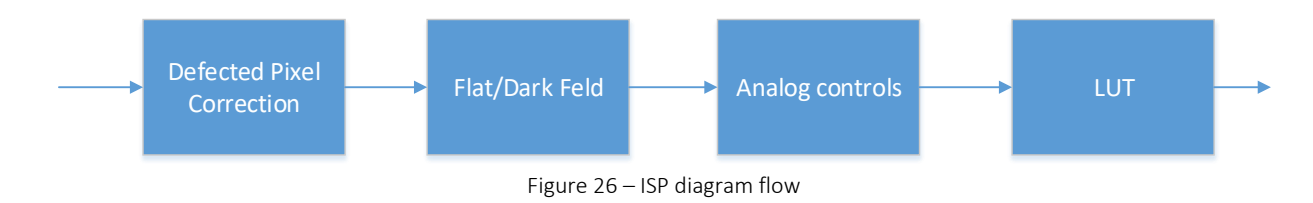

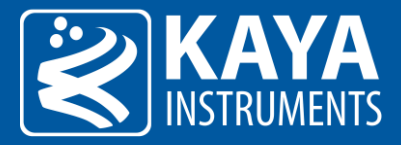

## 7.6 LUT control

The LUT Control can be used to re-map the camera linear output in different manner. Mostly to compensate for the non-linear scene emission.

LUT configuration typical applications include enhancing gamma or image contrast, brightness changes, gray value spreading, setting individual gradation curves, etc.

| ✓ LUT Control  |                                          |  |
|----------------|------------------------------------------|--|
| ✓ LUT Selector | Red                                      |  |
| LUT Enable     | False                                    |  |
| ✓ LUT Index    | 1                                        |  |
| LUT Value      | 1                                        |  |
| LUTValue All   | 00 00 01 00 02 00 03 00 04 00 05 00 06 0 |  |

Figure 27 – LUT Control category in GenICam Browser

#### 7.6.1 LUT Control XML Parameters

| Doromotor           | Description                                                                                     | Gen <i>Cam</i>                       | Turne                     | Possible values       |                             | Remarks |
|---------------------|-------------------------------------------------------------------------------------------------|--------------------------------------|---------------------------|-----------------------|-----------------------------|---------|
| Farameter           | Description                                                                                     | name                                 | туре                      | Value                 | Gen <i>Cam name</i>         |         |
| Gen <i>Cam Cate</i> | gory: LUTControl                                                                                |                                      |                           |                       |                             |         |
| LUT Selector        | Selects which LUT to control                                                                    | LUTSelector                          | Enumeration<br>(Selector) | 0<br>1<br>2<br>0xFF   | Red<br>Green<br>Blue<br>All |         |
| LUT Enable          | Activates the selected LUT                                                                      | LUTEnable [LUTSelector]              | Boolean                   | 0 - false<br>1 - true |                             |         |
| LUT Index           | Control the index (offset) of<br>the coefficient to access in the<br>selected LUT               | LUTIndex [LUTSelector]               | Integer                   | Max. 4095             |                             |         |
| LUT Value           | Returns the Value at entry<br>LUTIndex of the LUT selected<br>by LUTSelector                    | LUTValue [LUTSelector]<br>[LUTIndex] | Integer                   | Max. 4095             |                             |         |
| LUT Value All       | Accesses all the LUT<br>coefficients in a single access<br>without using individual<br>LUTIndex | LUTValueAll [LUTSelector]            | IRegister                 |                       |                             |         |

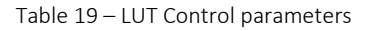

#### 7.6.2 LUT pixel re-map algorithm

Each index at the LUT corresponds to the pixel value and the LUT value at this index corresponds to the value that the pixels should be replaced with. The applied valid LUT index and corresponding value will be re-mapped according to selected pixel bitness. i.e For 8 bit the applied indexes will be 0-255, for 10 bit the applied indexes will be 0-1023, for 12 bit the applied indexes will be 0-4095.

Pixel value is replaced according to the following equation:

$$\overline{\frac{P_{red}(x, y)}{P_{green}(x, y)}} = LUT_{red}[P_{red}(x, y)]$$

$$\overline{\frac{P_{green}(x, y)}{P_{blue}(x, y)}} = LUT_{green}[P_{green}(x, y)]$$

Where P(x,y) is the pixel at offset X in horizontal and Y in vertical, of specific color.

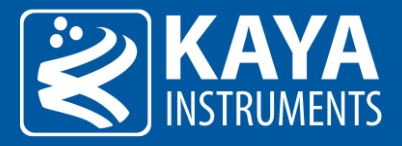

## 7.7 Pixel Correction Control

The pixel correction control allow compensating any sensor dead pixel by averaging adjacent pixels. The Dark and Flat field correction algorithm helps to solve issues with fixed pattern noise, usually originates from the sensor.

| ➤ Pixel Correction Control                |         |  |
|-------------------------------------------|---------|--|
| Defect Pixel Correction Enable            | False   |  |
| <ul> <li>Defect Pixel Selector</li> </ul> | 0       |  |
| Defect pixel X coordinate                 | -1      |  |
| Defect pixel Y coordinate                 | -1      |  |
| Defect Pixel Remove                       | Execute |  |
| Dark Field Correction Enable              | False   |  |
| Flat Field Correction Enable              | False   |  |
| ➤ Field Calibration Mode                  | Dark    |  |
| Field Calibration Start                   | Execute |  |

Figure 28 – Pixel Correction Control category in GenICam Browser

#### 7.7.1 Pixel Correction Control XML Parameters

| Parameter                            | Description                                                                            | Gen <i>Cam name</i>                             | Туре                  | Possib                       | le values           | Remarks |
|--------------------------------------|----------------------------------------------------------------------------------------|-------------------------------------------------|-----------------------|------------------------------|---------------------|---------|
|                                      |                                                                                        |                                                 |                       | Value                        | Gen <i>Cam name</i> |         |
| Gen <i>Cam Cate</i>                  | gory: PixelCorrectionControl                                                           |                                                 |                       |                              |                     |         |
| Defect Pixel<br>Correction<br>Enable | Enable the Defect Pixel correction algorithm                                           | DefectPixelCorrectionEnable                     | Boolean               | 0 - false<br>1 - true        |                     |         |
| Defect Pixel<br>Selector Max         | Total number of defect pixels to be corrected                                          | DefectPixelSelectorMax                          | Integer               |                              |                     |         |
| Defect Pixel<br>Selector             | Total number of defect pixels to be corrected                                          | DefectPixelSelector                             | Integer<br>(Selector) |                              |                     |         |
| Defect pixel X<br>coordinate         | Configure defect pixel X coordinate                                                    | DefectPixelX<br>[DefectPixelSelector]           | Integer               | Min: -1<br>Max: SensorWidth  |                     |         |
| Defect pixel Y<br>coordinate         | Configure defect pixel Y coordinate                                                    | DefectPixelY<br>[DefectPixelSelector]           | Integer               | Min: -1<br>Max: SensorHeight |                     |         |
| Defect Pixel<br>Remove               | Remove the defect pixel<br>determined by<br>DefectPixelWriteX and<br>DefectPixelWriteY | DefectPixelRemove<br>[DefectPixelSelector]      | Command               | 1 - Activate                 |                     |         |
| Dark Field<br>Correction<br>Enable   | Enable the Dark Field correction algorithm                                             | DarkFieldCorrectionEnable                       | Boolean               | 0 - false<br>1 - true        |                     |         |
| Flat Field<br>Correction<br>Enable   | Enable the Flat Field correction algorithm                                             | FlatFieldCorrectionEnable                       | Boolean               | 0 - false<br>1 - true        |                     |         |
| Field Calibration                    | Sets the operation Field                                                               | FieldCalibrationMode                            | Enumeration           | 0                            | Dark                |         |
| Mode                                 | Calibration mode                                                                       |                                                 | (Selector)            | 1                            | Flat                |         |
| Field Calibration<br>Start           | Activates the Field Calibration                                                        | FieldCalibrationStart<br>[FieldCalibrationMode] | Command               | 1 - Activate                 |                     |         |

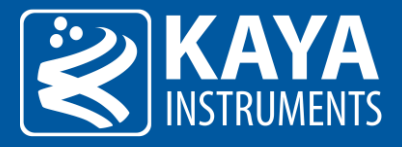

#### 7.7.2 Defect Pixel Correction

The defected pixel correction will correct up to 32 pixels in the sensor and up to 2 adjacent pixels in a row. The pixel correction coordinates represent pixels of sensor's visible ROI, therefore identifying the correct X and Y coordinate should be done using default, full resolution image.

The algorithm will correct the defect pixel based on the value of existing adjacent pixels. The correction for Mono and Color sensor is slightly different and described as follows:

#### Mono pixel correction:

The defect pixel P(x, y) value will be the average value of 2 pixels adjacent to pixel P(x, y) from both sides in the same row.

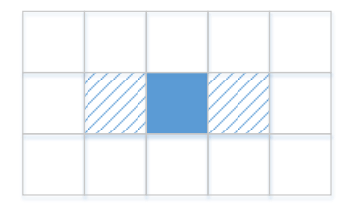

Figure 29 – Defect pixel correction position for Mono image

#### Color (Bayer) pixel correction:

The defect pixel P(x, y) value will be the average value of two pixels from both sides of pixel P(x, y) in the same row, corresponding to the same Bayer color element.

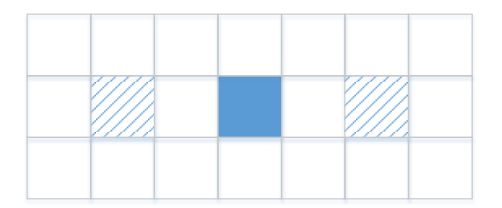

Figure 30 – Defect pixel correction position for Color image

#### 7.7.3 Field Correction

The Flat-field and Dark-field corrections are used to improve the quality of the image by removing the artefacts that are caused by fixed pattern noise and variations in the pixel-to-pixel sensitivity of the detector. To make Dark/Flat field (DSNU / PRNU) correction, two pictures should be taken. The Dark/Flat field correction algorithm operates on rows/columns of the sensor and therefore is unable to correct pixel wise distortions like lens shading.

For DSNU a reference image has to be recorded in dark, with lens closed (offset should be boosted) or fully removed from the camera and covered with a solid cap. To calibrate for PRNU a reference image has to be recorded with a uniform illumination of around 40%. These two separate steps in the flat field correction are therefore referred to as dark field calibration and bright field calibration, respectively.

The operator is per pixel and defined according to following formula:

$$\overline{P(x,y)} = Gain(x)Gain(y)[P(x,y) - P_{dark}(x) - P_{dark}(y)]$$

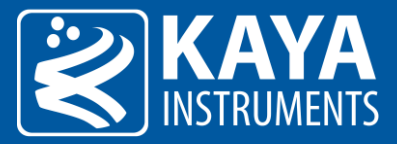

Where P(x,y) is the pixel at offset X in horizontal and Y in vertical. Pdark is the offset of the vertical of the specific row/column that was measured during the calibration stage. Gain is the gain of the specific row/column that was measured during the calibration stage.

#### 7.7.3.1 Dark field calibration process

The dark field correction is the easiest one to calibrate. It only requires a reference image to be recorded without illumination on the image sensor.

Follow these steps to perform dark field calibration process:

- 1. For this calibration, the light should be blocked from the sensor. This can be achieved by removing the lens and covering the sensor with a solid cap or closing the lens with a cap
- 2. Set the "Field Calibration Mode" to "Dark" (1)
- 3. Start camera's stream either in free run or by applying an external trigger
- 4. Initiate the selected calibration with "Field Calibration Start" command Execute (2)
- 5. Stop camera's stream
- 6. Enable the Dark filed correction (3)
- 7. Start camera's stream either in free run or by applying an external trigger

#### 7.7.3.2 Flat field calibration process

The choice of which light intensity to use for the bright field calibration requires a little bit more thought. If you perform the calibration with a light intensity too close to camera saturation you might compensate the camera too much and actually introduce more PRNU for low light intensities. If you use a weak light intensity, the differences in photo response might be too small and you under-compensate the sensor. In general a light intensity that gives a signal somewhere around 40% of the sensor full scale should give the optimal result. Follow these steps to perform flat field calibration process:

- 1. Prepare light source. Uniform light should be applied across the sensor. This can be achieved by removing the lens and setting a uniform light source, such as diffused light or integrating sphere, in front of the camera
- 2. Set the "Field Calibration Mode" to "Flat" (1)
- 3. Start camera's stream either in free run or by applying an external trigger
- 4. Initiate the selected calibration with "Field Calibration Start" command Execute (2)
- 5. Stop camera's stream
- 6. Enable the Flat filed correction (3)
- 7. Start camera's stream either in free run or by applying an external trigger

#### NOTES:

- 1. The Flat field calibration should be performed **after** the Dark field calibration has already be performed for the selected camera settings.
- 2. To summarize, depending on the flat field correction variant, reference images have to be recorded in dark and in a bright field. Make sure the sensor is really dark when performing a dark field calibration and performing a bright field calibration in a light intensity range around 40% of the sensor full scale.
- 3. Errors might show up when a sudden peak in intensity is present in the reference scene as the correction is a low frequency correction.

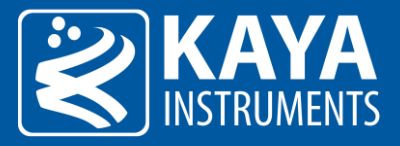

- 4. There might be limits to the total difference that you will be able to correct for. The correction is often achieved by applying a gain per pixel or pixel segment. If the available gain is not sufficient to correct for the difference between the weakest and brightest illuminated pixel segment, a flat field cannot be achieved.
- 5. The PRNU and DSNU are valid for the specific camera settings and conditions, such as exposure time, gain, temperature, number of active fiber links, etc., which were selected during the calibration process. In case the above conditions might change during camera operation, it is advised to pre calibrate the system on several conditions and save them as different user sets. Load the user set if the conditions have been changed. User set control is described in section 7.9.
- 6. "Default" user set will load camera's factory settings.
- 7. Firmware update may erase the saved user sets and may change camera's "Default" settings.

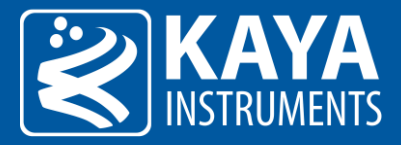

## 7.8 Lens Control

The Lens control allows control over the Focus and Iris and provides general information about the mounted lens. After first initialization, of the Birger with the lens, has already been performed, data can be saved using one of the provided UserSets, to allow faster bring up and connection.

\*The Lens Control interface currently support only Birger lens adaptor for Canon.

| ✓ Lens Control                           |                                        |  |
|------------------------------------------|----------------------------------------|--|
| ✓ Lens Selector                          | Birger                                 |  |
| Lens Communication Source                | RS232 0                                |  |
| Lens Initiate                            | Execute                                |  |
| Lens Reset                               | Execute                                |  |
| Lens Present                             | Yes                                    |  |
| Lens Name                                | Canon 18-55mm                          |  |
| Lens Serial Number                       | 24287                                  |  |
| Lens Identification                      | 29mm,f43                               |  |
| Lens Version                             | s:C2v23                                |  |
| <ul> <li>Lens Focus Control</li> </ul>   |                                        |  |
| Focus Move Near Full                     | Execute                                |  |
| Focus Move Far Full                      | Execute                                |  |
| Focus Move Step                          | 1                                      |  |
| Focus Move Near                          | Execute                                |  |
| Focus Move Far                           | Execute                                |  |
| Focus Minimum Position                   | 0.250                                  |  |
| Focus Maximum Position                   | 0.250                                  |  |
| Focus Position                           | 0.250                                  |  |
| Focus Position Absolute                  | 13,311.000000                          |  |
| <ul> <li>Lens Focus Control</li> </ul>   |                                        |  |
| Iris Close Full                          | Execute                                |  |
| Iris Open Full                           | Execute                                |  |
| Iris Move Step                           | 1                                      |  |
| Iris Close                               | Execute                                |  |
| Iris Open                                | Execute                                |  |
| Iris Minimum Position                    | 4.3                                    |  |
| Iris Maximum Position                    | 26.9                                   |  |
| Iris Position                            | 26.9                                   |  |
| <ul> <li>Lens Command Control</li> </ul> |                                        |  |
| Lens Command Request                     | 00 00 00 00 00 00 00 00 00 00 00 00 00 |  |
| Lens Command Size                        | 0                                      |  |
| Lens Command Send                        | Execute                                |  |
| Lens Command Response                    | 00 00 00 00 00 00 00 00 00 00 00 00 00 |  |

Figure 31 – Lens Control parameter configuration in GenICam Browser

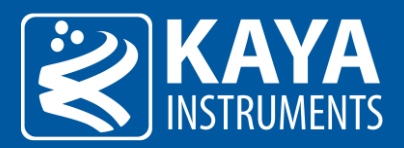

#### 7.8.1 Lens Control Parameters

| Parameter                   | Description                           | Gen <i>Cam</i>            | Туре        | Possi                       | ible values             | Remarks |
|-----------------------------|---------------------------------------|---------------------------|-------------|-----------------------------|-------------------------|---------|
|                             |                                       | name                      |             | Value                       | Gen <i>Cam<br/>name</i> |         |
| Gen <i>Cam Cate</i>         | gory: LensControl                     |                           |             |                             |                         |         |
| Lens Selector               | Selects lens controller               | LensSelector              | Enumeration | 0                           | Off                     |         |
|                             |                                       |                           |             | 1                           | Birger                  |         |
| Lens<br>Communication       | Source for communication to the lens  | LensCommSource            | Enumeration | 0                           | RS232_0<br>RS232_1      |         |
| Source                      | Initiatas long controllar             | Londhit                   | Command     | 1 Activisto                 | 10202_1                 |         |
| Lens Initiate               | initiates lens controller             | Lensinit                  | Command     | I - Activate                |                         |         |
| Lens Reset                  | Reset lens controller                 | LensReset                 | Command     | 1 - Activate                |                         |         |
| Lens Present                | Indicate if lens is present           | LensPresent               | Enumeration | 0                           | No<br>Yes               |         |
| Lens Name                   | Lens descriptive name                 | LensName                  | StringReg   |                             |                         |         |
| Lens Serial<br>Number       | Serial Number of the lens             | LensSerialNumber          | StringReg   |                             |                         |         |
| Lens<br>Identification      | Lens type identification              | LensId                    | StringReg   |                             |                         |         |
| Lens Version                | Firmware version of the lens          | LensVersion               | StringReg   |                             |                         |         |
| Gen <i>Cam Cate</i>         | gory: LensFocusControl                |                           |             |                             |                         |         |
| Focus Move<br>Near Full     | Move focus to the infinity stop       | LensFocusMoveNearFull     | Command     | 1 - Activate                |                         |         |
| Focus Move Far<br>Full      | Move focus to the zero stop           | LensFocusMoveFarFull      | Command     | 1 - Activate                |                         |         |
| Focus Move<br>Step          | Define focus move step                | LensFocusMoveStep         | Integer     |                             |                         |         |
| Focus Move<br>Near          | Move focus to near position           | LensFocusMoveNear         | Command     | 1 - Activate                |                         |         |
| Focus Move Far              | Move focus to far position            | LensFocusMoveFar          | Command     |                             |                         |         |
| Focus Minimum<br>Position   | Lens minimum position for focus       | LensFocusPositionMin      | Float       |                             |                         |         |
| Focus Maximum<br>Position   | Lens maximum position for focus       | LensFocusPositionMax      | Float       |                             |                         |         |
| Focus Position<br>Increment | Increment step of lens focus position | LensFocusPositionInc      | Float       | 0.001 INC                   |                         |         |
| Focus Position              | Move focus to position                | LensFocusPosition         | Float       |                             |                         |         |
| Focus Position<br>Absolute  | Move focus to absolute position       | LensFocusPositionAbsolute | Float       | Min 0<br>Max 16383<br>Inc 1 |                         |         |

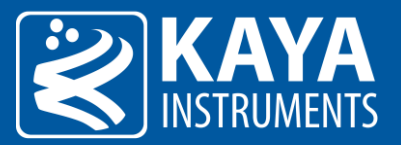

| Gen <i>Cam Cate</i>      | gory: LensIrisControl                                                 |                     |          |              |
|--------------------------|-----------------------------------------------------------------------|---------------------|----------|--------------|
| Iris Close Full          | Move iris to the fully stopped down limit                             | LensIrisCloseFull   | Command  | 1 - Activate |
| Iris Open Full           | Move iris to completely open                                          | LensIrisOpenFull    | Command  | 1 - Activate |
| Iris Move Step           | Define iris move step                                                 | LensIrisStep        | Integer  |              |
| Iris Close               | Close iris in incremental steps                                       | LensIrisClose       | Command  | 1 - Activate |
| Iris Open                | Open iris in incremental steps                                        | LensIrisOpen        | Command  | 1 - Activate |
| Iris Minimum<br>Position | Lens minimum position for iris                                        | LensIrisPositionMin | Float    |              |
| Iris Maximum<br>Position | Lens maximum position for iris                                        | LensIrisPositionMax | Float    |              |
| Iris Position            | Move iris to absolute position                                        | LensIrisPosition    | Float    |              |
| Gen <i>Cam Cate</i>      | gory: LensCommandControl                                              |                     |          |              |
| Lens Command<br>Request  | Lens command request buffer data                                      | LensCommandRequest  | Register |              |
| Lens Command<br>Size     | Size of command to send                                               | LensCommandSize     | Integer  |              |
| Lens Command<br>Send     | Send 'LensCommandSize'<br>bytes of command in<br>'LensCommandRequest' | LensCommandSend     | Command  | 1 - Activate |
| Lens Command<br>Response | Lens command response buffer data                                     | LensCommandResponse | Register |              |

Table 21 – Lens Control parameters

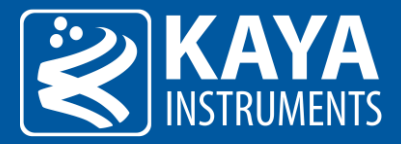

## 7.9 User Set Control

Eight user sets are available for saving different camera parameter configurations. In addition, a "Default" UserSet is available so it will be possible to revert to default factory settings. Non-volatile memory is available for user usage. Data save to this memory space will not be erase upon camera power-down.

| ✓ User Set Control                            |                                        |  |  |  |  |  |  |  |
|-----------------------------------------------|----------------------------------------|--|--|--|--|--|--|--|
| ✓ UserSetSelector                             | Default                                |  |  |  |  |  |  |  |
| Load User Configuration                       | Execute                                |  |  |  |  |  |  |  |
| Save User Configuration                       | Execute                                |  |  |  |  |  |  |  |
| User Set Default Selector                     | Default                                |  |  |  |  |  |  |  |
| User Memory Bulk Erase                        | Execute                                |  |  |  |  |  |  |  |
| <ul> <li>User Memory Page Selector</li> </ul> | 0                                      |  |  |  |  |  |  |  |
| User Memory Page All                          | FF FF FF FF FF FF FF FF FF FF FF FF FF |  |  |  |  |  |  |  |
| Save User Memory                              | Execute                                |  |  |  |  |  |  |  |

Figure 32 – UserSet Control parameter configuration in GenICam Browser

#### 7.9.1 User Set Control XML Parameters

The User Set Control parameters are summarized in Tables 14 and 15:

| Parameter                    | Description                                                                                    | Gen <i>Cam name</i>              | Туре                      | Possil       | Possible values     |  |
|------------------------------|------------------------------------------------------------------------------------------------|----------------------------------|---------------------------|--------------|---------------------|--|
|                              |                                                                                                |                                  |                           | Value        | Gen <i>Cam name</i> |  |
| Gen <i>Cam Cate</i>          | gory: UserSetControl                                                                           |                                  |                           |              |                     |  |
| User Set<br>Selector         | Selects the feature User Set to load, save or configure                                        | UserSetSelector                  | Enumeration<br>(Selector) |              |                     |  |
| Load User<br>Configuration   | Loads the User Set specified<br>by UserSetSelector to the<br>device and makes it active        | UserSetLoad<br>[UserSetSelector] | Command                   | 1 - Activate |                     |  |
| Save User<br>Configuration   | Save the User Set specified by<br>UserSetSelector to the non-<br>volatile memory of the device | UserSetSave<br>[UserSetSelector] | Command                   | 1 - Activate |                     |  |
| User Set Default<br>Selector | Selects the feature User Set to<br>load and make active when<br>the device is reset            | UserSetDefault                   | Enumeration               |              |                     |  |

#### Table 22 – User Set Control parameters

| Value | Gen <i>Cam name</i> |
|-------|---------------------|
| 0     | Default             |
| 1     | UserSet1            |
| 2     | UserSet2            |
| 3     | UserSet3            |
| 4     | UserSet4            |
| 5     | UserSet5            |
| 6     | UserSet6            |
| 7     | UserSet7            |
| 8     | UserSet8            |

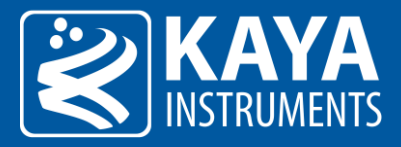

#### 7.9.2 UserSet operation sequence

The following steps describe the sequence of saving and loading user set camera parameter configurations:

#### Save User Set:

- 1. Calibrate the desired camera parameters in "Camera" tab.
- 2. Open "User Set Control" category
- 3. Select the desired "UserSetSelector" numeration as UserSetX (X in range of 1-8). NOTE: "Default" user set contains factory settings and is not rewritable.
- 4. Execute "Save User Configuration" command.

#### Load User Set:

- 1. Select "UserSetSelector" to the desired UserSetX (X in range of 1-8).
- 2. Execute "Load User Configuration" command.
- 3. Press "Refresh" (located in the bottom of the project window).
- 4. In order to determine the user set configuration with which setting the camera will power up, set the desired user set in "User Set Default Selector" to UserSetX (X in range of 1-8).

#### NOTES:

- 1. "Default" user set will load camera's factory settings.
- 2. Firmware update may erase the saved user sets and may change camera's "Default" settings.

The following function call sequence should be performed to achieve successful User Non-Volatile new memory save:

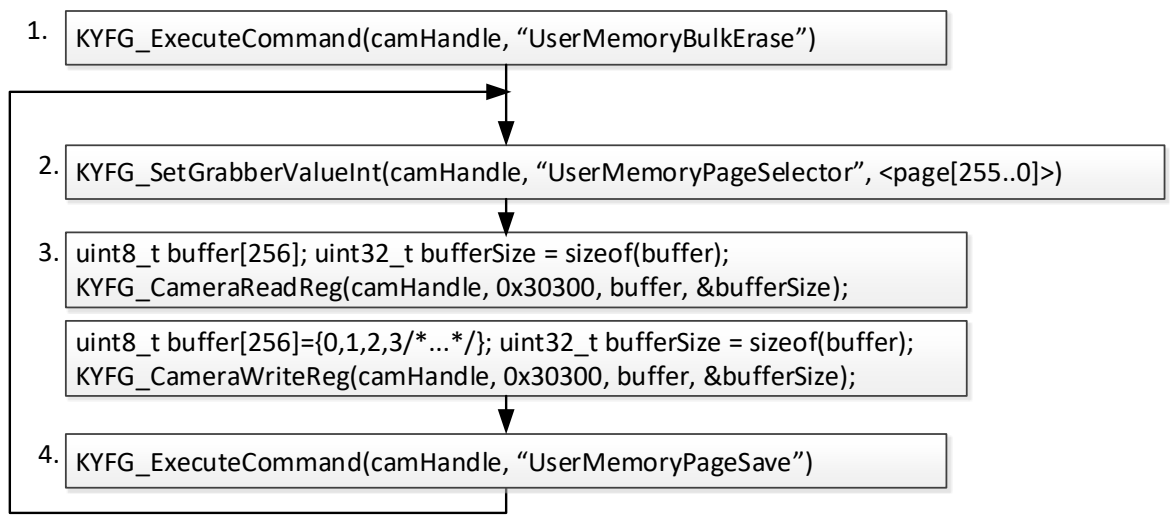

Figure 33 – Non-Volatile memory save function call sequence

- 1. "UserMemoryBulkErase" erase all user non-volatile memory
- 2. "UserMemoryPageSelector" select page[255..0] in memory (256 bytes for each page)
- 3. "UserMemoryPageAll" array of 256 bytes to load data of specified page
- 4. "UserMemoryPageSave" save selected page to non-volatile memory

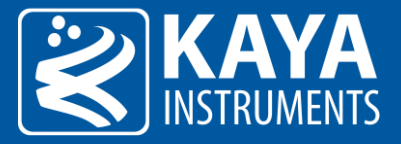

Characteristics and restrictions:

- 1. Up to 65536 bytes can be saved into camera's non-volatile memory.
- 2. All data will be erased in 1 burst.
- 3. Data can be saved in bursts of 256 bytes each time. All 256 should be filled either with valid or padding data.
- 4. If data is loaded before erase operation is performed (1 time for all data), this data may be corrupted.
- 5. Data can be read at any time. (It is best not to read non-volatile memory while camera is streaming).
- 6. The access to non-volatile memory will be performed via GeniCam interface: Operation sequence.

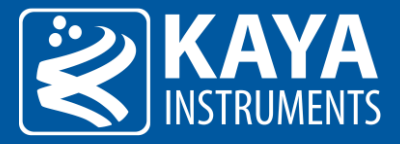

## 7.10 Test Control

Test Control category contain parameters for camera testing and analysis purposes only. These configurations are not required for standard operation of the camera.

Configuration of these parameters might result in unexpected camera behavior if wrong value is input.

| ✓ BIT                      |                       |  |
|----------------------------|-----------------------|--|
| BIT Reset All              | Execute               |  |
| BIT Start All              | Execute               |  |
| BIT Start All              | 0                     |  |
| BIT Count                  | 7                     |  |
| BIT Selector Index         | 0                     |  |
| ✓ BIT Selector             | SensorSynchronization |  |
| BIT Start                  | Execute               |  |
| BIT Status                 | Unknown               |  |
| BIT Error Report           |                       |  |
| Delay Between Exposures    | 0.000000              |  |
| Delay Between Lines        | 28.891429             |  |
| Line Duration              | 65                    |  |
| Black Level Auto Status    | 0                     |  |
| Acquisition Image Mode     | Visible               |  |
| ✓ DacVoltageSelector       | VADH                  |  |
| Dac Voltage Value          | 0.898438              |  |
| Field Calibration Start    | 0                     |  |
| ✓ UserTestSetSelectorAlias | Default               |  |
| UserTestSetLoadAlias       | 0                     |  |
| UserTestSetSaveAlias       | 0                     |  |
| UserTestSetFactory         |                       |  |
| UserTestSetResetAllAlias   | 0                     |  |
| DefectPixelRemoveAlias     | 0                     |  |

Figure 34 – Test Control parameter configuration in GenICam Browser

#### 7.10.1 Test Control XML Parameters

| Parameter                    | Description                                      | Gen <i>Cam name</i>   | Туре    | Possibl | e values            | Remarks |
|------------------------------|--------------------------------------------------|-----------------------|---------|---------|---------------------|---------|
|                              |                                                  |                       |         | Value   | Gen <i>Cam name</i> |         |
| Gen <i>Cam Category: Tes</i> | tControl                                         |                       |         |         |                     |         |
| Delay Between<br>Exposures   | Delay between exposures<br>in microseconds(usec) | DelayBetweenExposures | Float   |         |                     |         |
| Delay Between Lines          | Delay between lines in<br>microseconds(usec)     | DelayBetweenLines     | Float   |         |                     |         |
| Line Duration                | Line processing time in<br>units of 11.43 nano-  | LineDuration          | Integer |         |                     |         |
| Black Level Auto Status      | Status value of Black Level<br>Auto correction   | BlackLevelAutoStatus  | Integer |         |                     |         |

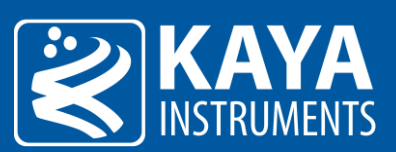

| Acquisition Image Mode       | Selects the output image mode                                                      | AcquisitionImageMode     | Enumeration           | 0            | Visible       |                              |
|------------------------------|------------------------------------------------------------------------------------|--------------------------|-----------------------|--------------|---------------|------------------------------|
|                              | mode                                                                               |                          |                       | 1            | FullSensor    |                              |
| DacVoltageSelector           | Selects which dac to                                                               | DacVoltageSelector       | Enumeration           | 0            | VADH          |                              |
|                              | conligure                                                                          |                          |                       | 1            | VLNA          |                              |
|                              |                                                                                    |                          |                       | 2            | VOFF          |                              |
|                              |                                                                                    |                          |                       | 3            | VLNC          |                              |
|                              |                                                                                    |                          |                       | 4            | VABL_TST      |                              |
|                              |                                                                                    |                          |                       | 5            | VTX2L         |                              |
|                              |                                                                                    |                          |                       | 6            | VLN           |                              |
|                              |                                                                                    |                          |                       | 7            | VTXL          |                              |
|                              |                                                                                    |                          |                       | 10           | VTXH          |                              |
|                              |                                                                                    |                          |                       | 11           | VRSTH         |                              |
|                              |                                                                                    |                          |                       | 12           | VREE          |                              |
|                              |                                                                                    |                          |                       | 12           |               |                              |
|                              |                                                                                    |                          |                       | 14           | VEIX          |                              |
|                              |                                                                                    |                          |                       | 14           | VCAS          |                              |
|                              |                                                                                    |                          |                       | 15           | VAD4          |                              |
| Dac Voltage Value            | Dac voltage value                                                                  | DacVoltageValue          | Integer               |              |               |                              |
| Field Calibration Start      | Activates the Field                                                                | FieldCalibrationStart    | Integer               |              |               |                              |
|                              | Calibration                                                                        |                          |                       |              |               |                              |
| UserTestSetSelectorAlias     | Selects the feature User                                                           | UserTestSetSelectorAlias | Enumeration           |              |               | See Table 23                 |
|                              | Set to load, save or configure                                                     |                          |                       |              |               | for available configurations |
| UserTestSetLoadAlias         | Loads the User Set                                                                 | UserTestSetLoadAlias     | Integer               |              |               |                              |
|                              | specified by<br>UserSetSelector to the                                             |                          |                       |              |               |                              |
| UserTestSetSaveAlias         | Save the User Set specified<br>by UserSetSelector to the<br>non-volatile memory of | UserTestSetSaveAlias     | Integer               |              |               |                              |
| UserTestSetFactory           | UserSet Factory                                                                    | UserTestSetFactory       | String                |              |               |                              |
| UserTestSetResetAllAlias     | Reset all configuration user sets                                                  | UserTestSetResetAllAlias | Integer               |              |               |                              |
| DefectPixelRemoveAlias       | Remove the defect pixel determined by                                              | DefectPixelRemoveAlias   | Integer               |              |               |                              |
|                              | DefectPixelWriteX and<br>DefectPixelWriteY from                                    |                          |                       |              |               |                              |
| Gen <i>Cam Category: Tes</i> | tControl/BIT                                                                       |                          |                       |              |               |                              |
| BIT Reset All                | Reset all BITs                                                                     | BITResetAll              | Command               | 1 - Activate |               |                              |
|                              |                                                                                    |                          |                       |              |               |                              |
| BIT Start All                | Start all BITs                                                                     | BITStartAll              | Command               | 1 - Activate |               |                              |
| BIT Count                    | Number of available BITs                                                           | BITCount                 | Integer               |              |               |                              |
| BIT Selector Index           | Selects BIT configuration                                                          | BITSelectorIndex         | Integer<br>(Selector) |              |               |                              |
| BIT Selector                 | Selects BIT configuration                                                          | BITSelector              | Enumeration           | 0            | Flash         |                              |
|                              |                                                                                    |                          |                       | 1            | Uart          |                              |
|                              |                                                                                    |                          |                       | 2            | SensorControl |                              |
|                              |                                                                                    |                          |                       | 3            | SensorLVDS    |                              |
|                              |                                                                                    |                          |                       | 4            | Temperature   |                              |
|                              |                                                                                    |                          |                       |              |               |                              |

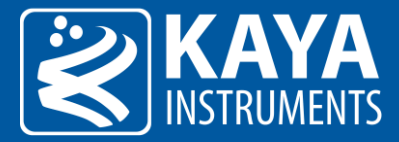

|                  |                                   |                |             | 5            | Voltages    |
|------------------|-----------------------------------|----------------|-------------|--------------|-------------|
|                  |                                   |                |             | 6            | MACOM       |
|                  |                                   |                |             | 7            | GPIO        |
| BIT Start        | Start selected BIT                | BITStart       | Command     | 1 - Activate |             |
|                  |                                   |                |             |              |             |
| BIT Status       | BIT current status                | BITStatus      | Enumeration | 0            | Unknown     |
|                  |                                   |                |             | 1            | Pass        |
|                  |                                   |                |             | 2            | Fail        |
|                  |                                   |                |             | OxFF         | Unsupported |
| BIT Error Report | BIT last error report description | BITErrorReport | String      |              |             |

Table 24 – Test Control parameters

#### 7.10.2 Build-In-Test

The Build-In-Test (BIT) implements option to check individual camera's interfaces to insure correct behavior in the allowed range.

Each test may result in "Pass", "Fail" or "Unsupported" with appropriate error report, either by starting individual test or all tests together.

Following describe each test functionality:

- 1. Flash Test the functionality of flash access.
- 2. Uart <sup>(1)</sup> Test the functionality of the UART interface. (Loopback dongle should be mounted to perform this test)
- 3. SensorControl Test basic communication with the sensor by reading and comparing with a known default value.
- 4. SensorLVDS Test stream interface with the sensor using a known pattern.
- 5. Temperature Test the temperature of several components; they must be in acceptable range.
- 6. Voltages Test the analog voltages levels; they must be in acceptable range.
- 7. MACOM  $^{(1)}$  Test the speed configuration of the interface.
- 8. GPIO <sup>(1)</sup> Test the functionality of the external GPIO interface. (Loopback dongle should be mounted to perform this test)

Remarks:

1. Not all camera models support this configuration.

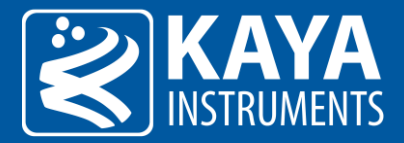

## 8 CLI Interface

#### 8.1 JetCam Terminal control

A Mini USB port is available for individual link status, general information and firmware update. The port uses a Silabs CP2101 chip. A driver from the Silabs website might have to be installed on certain PCs to gain access to the terminal port. Free supporting driver can be found at:

http://www.silabs.com/products/mcu/pages/usbtouartbridgevcpdrivers.aspx

After driver installation and USB connection is acquired a serial emulated terminal (i.e Tera Term use is recommended) can be used with the following configurations, described in the table below:

| Parameter    | Value  |
|--------------|--------|
| Baud rate    | 115200 |
| Start bits   | 1      |
| Stop bits    | 1      |
| Parity       | None   |
| Flow Control | None   |

Table 25 – Serial communication configuration

The terminal supports the following commands. Each command must be followed by carriage return (Enter) in order to execute:

NOTE: The commands are not case sensitive.

| Command  | Description                                                                              |
|----------|------------------------------------------------------------------------------------------|
| Firmware | Sets the system to firmware update mode. See 8.1 chapter for firmware update information |
| Status   | Prints the system and individual link status and general information                     |
|          |                                                                                          |

Table 26 – Terminal commands

## 8.2 JetCam Firmware update

The JetCam Cameras supports firmware update via USB using a serial emulated terminal. To initiate a firmware update follow the next steps:

- Download the latest firmware from KAYA's website.
   <u>NOTE</u>: Please make sure to download the correct FW for the camera that you have, as installing an incorrect FW may cause the camera to malfunction.
- 2. Connect a USB cable between the computer and the camera and acquire connection using Silabs drivers (drivers need to be downloaded manually if an automatic download is not initiated).
- 3. Open serial emulated terminal (usage of Tera Term terminal is recommended) and set serial communication protocol as described Table 25:

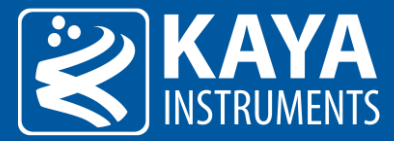

For example in the Tera Term terminal, this should look as following (the port number might be different):

| Tera Term: Serial port setup                                |        |        |              | Х |  |
|-------------------------------------------------------------|--------|--------|--------------|---|--|
| Port:                                                       | COM10  | $\sim$ | OK           |   |  |
| Baud rate:                                                  | 115200 | ~      |              |   |  |
| Data:                                                       | 8 bit  | $\sim$ | Cancel       |   |  |
| Parity:                                                     | none   | $\sim$ |              |   |  |
| Stop:                                                       | 1 bit  | $\sim$ | <u>H</u> elp |   |  |
| Flow control:                                               | none   | $\sim$ |              |   |  |
| Transmit delay<br>0 msec/ <u>c</u> har 0 msec/ <u>l</u> ine |        |        |              |   |  |

Figure 35 – Serial communication example

4. Choose the firmware update option by entering "firmware" followed by a carriage return and wait for the following message: "Now starting firmware update, please start file transfer using XMODEM:".

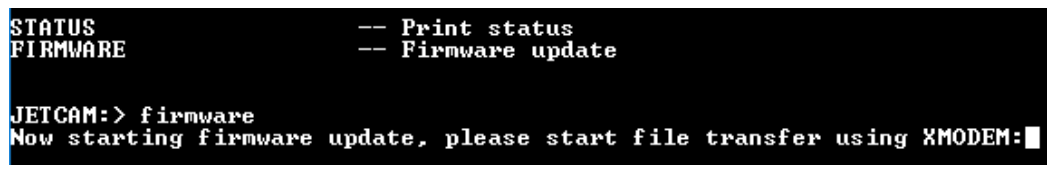

Figure 36 – Firmware update execution

5. Under the "File" tab use the terminal "transfer" capability using the XMODEM protocol to initiate the firmware update. Choose "Send" and the firmware update file: JetCam\_XXX\_YYY\_ZZZ.bin (where XXX is the model name and YYY\_ZZZ is the version number).

| F | ile Edit Setup Control | Window | Help           |            |                |         |                                         |
|---|------------------------|--------|----------------|------------|----------------|---------|-----------------------------------------|
|   | New connection         | Alt+N  | , please start | file       | transfer using | XMODEM: |                                         |
|   | Duplicate session      | Alt+D  |                |            |                |         |                                         |
|   | Cygwin connection      | Alt+G  |                |            |                |         |                                         |
|   | Log                    |        |                |            |                |         |                                         |
|   | Comment to Log         |        |                |            |                |         |                                         |
|   | View Log               |        |                |            |                |         |                                         |
|   | Show Log dialog        |        |                |            |                |         |                                         |
|   | Send file              |        |                |            |                |         |                                         |
|   | Transfer               | •      | Kermit         | +          |                |         |                                         |
|   | SSH SCP                |        | XMODEM         | •          | Receive        |         |                                         |
|   | Change directory       |        | YMODEM         | •          | Send           |         |                                         |
|   | Replay Log             |        | ZMODEM         | - • T      |                |         |                                         |
| 1 | TTY Record             |        | B-Plus         | - <b>F</b> |                | í       |                                         |
|   | TTY Replay             |        | Quick-VAN      | - <b>F</b> |                |         |                                         |
|   |                        |        |                |            |                |         | Look in: 🌗 JetCam_FW_update 🛛 👻 🌍 📂 🛄 🔻 |
|   | Print                  | Alt+P  |                |            |                |         | Name                                    |
|   | Disconnect             | Alt+I  |                |            |                |         | JetCam_XXX_YYY_ZZZ.bin                  |
|   | Exit                   | Alt+Q  |                |            |                |         |                                         |
|   |                        |        |                |            |                |         |                                         |
|   |                        |        |                |            |                |         |                                         |
|   |                        |        |                |            |                |         |                                         |
|   |                        |        |                |            |                |         |                                         |
|   |                        |        |                |            |                |         |                                         |
|   |                        |        |                |            |                |         | Files of type: All(".")                 |
|   |                        |        |                |            |                |         | <u>H</u> elp                            |
|   |                        |        |                |            |                |         | Option                                  |
|   |                        |        |                |            |                |         | O Checksum     O CRC     O 1K           |
| 1 |                        |        |                |            |                |         |                                         |

Figure 37 – Firmware terminal initiation

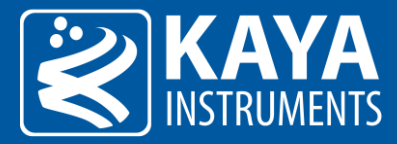

6. If no firmware will be sent during 1 minute, or in case of an error, the firmware update will fail and return to the previous operation mode:

JETCAM:> firmware Now starting firmware update, please start file transfer using XMODEM: update has failed

Figure 38 – Firmware update fail

7. The firmware update process will take about 10 minutes.

| JETCAM:> firmwa<br>Now starting f:                             | are<br>irmware (        | update,                                       | please                              | start | file | transfer | using | XMODEM: |
|----------------------------------------------------------------|-------------------------|-----------------------------------------------|-------------------------------------|-------|------|----------|-------|---------|
| Tera Term: XMODEN                                              | 1 Send                  |                                               | $\times$                            |       |      |          |       |         |
| Filename:<br>Protocol:<br>Packet#:<br>Bytes transfe<br>Elapsed | JetCam<br>erred:<br>7:0 | _19HS<br>XMOE<br>27<br>3554<br>3 (8.38K<br>67 | DEM<br>7770<br>560<br>(B/s)<br>7.3% |       |      |          |       |         |
|                                                                | Cancel                  |                                               |                                     |       |      |          |       |         |

Figure 39 – Firmware update process

8. A successful update will result in an appropriate message:

| Firmware ( | update | was | successful |  |  |
|------------|--------|-----|------------|--|--|
| JETCAM:>   |        |     |            |  |  |

Figure 40 – Firmware update succession

9. To apply the new firmware, the camera should be power cycled by disconnecting the power supply from the camera and connecting it back after a few seconds.

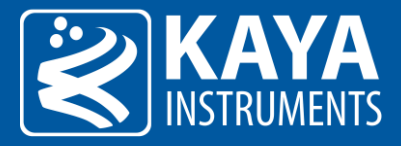

#### 8.3 Optional peripheral add-ons

The JetCam can be connected to a Canon Birger lens control module that can be purchased and that can be controlled using JetCam's virtual communication port. Here is a brief explanation on how to perform the connection and use Birger's lens control:

- 1. Power down the camera.
- 2. Connect the Birger adaptor to the Canon lens and to the camera via the GPIO connector. Connect the fiber cables and the USB cable and power up the camera.

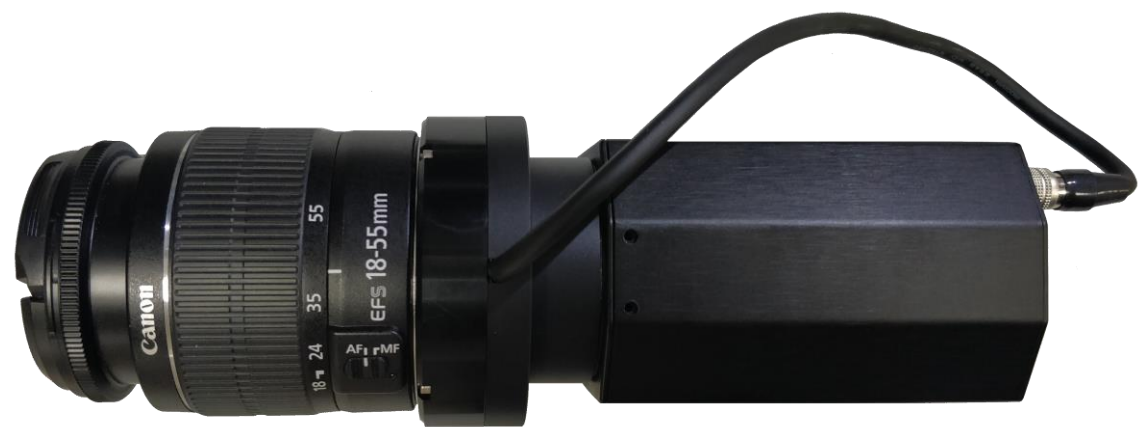

Figure 41 – Camera with optional Birger adaptor

- 3. Open Vision point software and detect the camera.
- 4. After the camera was detected, under "Cameras" -> "Device Control" -> Serial Port Selector" select "RS232 0" and set the "Serial Port Baud Rate" to 115200.

| File Device Control View Window                                                                                                    | Help About                      |            | 2     |
|----------------------------------------------------------------------------------------------------|---------------------------------|------------|-------|
| 🚯 🕒 🚯 🔂 Device: {PCI 0:                                                                                                    | 1:0} Komodo Fiber Frame Grabber |            | 💿 🙆 👜 |
| Project                                                                                                    |                                 | ₽×         |       |
| Description Frame Grabber Camera                                                                                                    | s 3a                            |            |       |
| CAMERA 0: JetCam19                                                                                                    |                                 | • < >      |       |
| Vendor: KAYA Instruments<br>Model: JetCam19<br>Resolution: 1920x1080<br>Format: 8 bits, Bayer (G, B / R, G)<br>Camera schema definition | Browse                          | Save As    |       |
| Easture Name                                                                                                    | Value                           | Save Astri |       |
| Pevice Control 3h                                                                                                    | value                           | Save       |       |
| Device Vendor Name                                                                                                    | KAYA Instruments                |            |       |
| Device Model Name                                                                                                    | JetCam19                        |            |       |
| Device Manufacturer Info                                                                                                    | KAYA Instruments                |            |       |
| Device Serial Number                                                                                                    | 0                               |            |       |
| Device Firmware Version                                                                                                    | 3.21.9383                       |            |       |
| Device Connection Type                                                                                                    | QSFP                            |            |       |
| Device Reset                                                                                                    | Execute                         |            |       |
| > Device Temperature Selector                                                                                                    | Processor                       |            |       |
| Processor Temperature                                                                                                    | 69.806641                       |            |       |
| Sensor Temperature                                                                                                    | 65,535.937500                   |            |       |
| ✓ Serial Port Selector                                                                                                    | RS232 0                         |            |       |
| Serial Port Buad Rate                                                                                                    | Baud 115200                     |            |       |

Figure 42 – Serial port setup at camera side

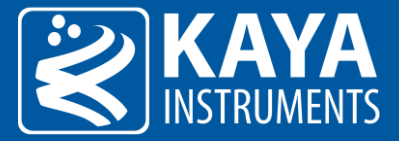

5. Under "Frame grabber" -> Extended Stream Features" -> "Camera selector 0" -> "Device Serial Port Control", set the "Serial Port Selector" to "PeripheralGPIO\_0", Set the "Serial Port Number" to any non-zero value and check the box next to "Serial COM Port Enable".

| KAYA Instruments Vision Point (4.3.0.3843)        | ), branches-sw_4_3_0_x, Project: <new th="" unna<=""><th>amed&gt;</th></new> | amed> |
|---------------------------------------------------|------------------------------------------------------------------------------|-------|
| File Device Control View Window                   | Help About                                                                   |       |
| 📴 📴 🔂 🔂 Device: {PCI 0: 1:0}                      | Komodo Fiber Frame Grabber                                                   | - 🔹 🕲 |
| Project 4a                                        |                                                                              | 8×    |
| Description Frame Grabber Cameras                 |                                                                              |       |
| Search                                            |                                                                              |       |
| Feature Name                                      | Value                                                                        | Save  |
| > Hardware Information                            |                                                                              |       |
| > Device Control                                  |                                                                              |       |
| > Frame Grabber I/O Control                       |                                                                              |       |
| <ul> <li>Extended Stream Features 4b</li> </ul>   |                                                                              |       |
| ✓ Camera Selector                                 | 0 4c                                                                         |       |
| > Manual camera detection                         |                                                                              |       |
| > Transport Layer Control                         |                                                                              |       |
| <ul> <li>Device Serial Port Control 4d</li> </ul> |                                                                              |       |
| Serial Port Selector                              | PeripheralGPIO_0                                                             |       |
| Serial Port Number                                | 12 <b>4e</b>                                                                 |       |
| Serial COM Port Enable                            | ✓ True                                                                       |       |

Figure 43 – Serial port setup at Frame Grabber side

- 6. Download and install the Birger software (BEI device interface) from the following link.
- 7. Open the BEI device interface software, select "File" -> "Preferences..." and make sure that in the bottom window ("Select the ports to ignore...") you see "JetCam X: RS232 0 (COM Y)", where X is the JetCam model and Y is the com port selected in the previous section (4e). Do not select anything in this window and click on "Cancel".

| le | Help                               |                     |         | BEI Device Interface Preferences | - 🗆 🗙                   |
|----|------------------------------------|---------------------|---------|----------------------------------|-------------------------|
|    | Preferences 5b<br>Configure Device | Ctrl+P              |         | Remember Main Window Posi        | lion                    |
|    | Show Large Status Win<br>Exit      | dow Ctrl+W          |         | Automatically Search for Devi    | ces When Program Starts |
| 1  | engineering                        |                     |         | Extended Baud Rate Check         |                         |
|    | ſ                                  | Detected Lens Canon | EF-S 18 | Distance Units                   | ⊛m ⊖ft                  |
|    | Functions                          |                     |         | Aperture Movement Smoother       | Faster                  |
|    | Update Firmware                    | Collimate Lens      | Fo      | Assign Keyboard Shortcuts        |                         |
|    | Update License                     | Leam Focus<br>Scale | Аре     | Focus In (Fine)                  | Left                    |
|    | Focus                              |                     |         | Focus Out (Fine)                 | Right                   |
|    |                                    | <b>D</b> 1 0        |         | Focus In (Course)                | Ctrl+Left               |
|    |                                    | Re-Learn Stops      |         | Focus Out (Course)               | Ctrl+Right              |
|    |                                    |                     |         | Aperture Open                    | Up                      |
|    | 0                                  |                     |         | Aperture Close                   | Down                    |
|    | Aperture                           |                     |         |                                  |                         |
|    | Allow Control                      | Initialize          | Cu      | Select the Ports to Ignore When  | Searching for Devices   |
|    |                                    |                     |         | Communications Port (COM1)       |                         |
|    | 56                                 |                     | 1       | (COM12)                          |                         |
|    | 62 67 7.3                          | 8.0 8.7 9.5 10.4    | 11.3    |                                  |                         |
|    | Miscellaneous                      | Port RA0            |         |                                  |                         |
|    | Master Unit                        | Low O Input         | s       |                                  | Canad                   |

Figure 44 – Birger GUI setup 1

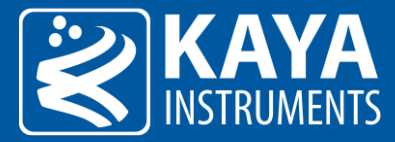

8. Click on "Find BEI Device" and after a few moments you should see the lens properties.

| iii e | e Help                                                                                                    |                        |                                                                       |                                                                                |
|-------|----------------------------------------------------------------------------------------------------|------------------------|-----------------------------------------------------------------------|--------------------------------------------------------------------------------|
| 1     |                                                                                                    | Detected Unit Canon El | F-232 Library v23a                                                    | On Port         COM           W Rev         46         Baud Rate         11520 |
| l     | engineering                                                                                                    | Detected Lens Canon E  | F-S 18-55mm f/3.5-5.6                                                 | < Choose Lens                                                                  |
|       | Functions                                                                                                    |                        |                                                                       |                                                                                |
|       | Update Firmware                                                                                                    |                        | Focus Preset Sync Focus                                               |                                                                                |
|       | Update License                                                                                                    | Leam Focus<br>Scale    | Aperture Preset                                                       |                                                                                |
|       | Focus                                                                                                    | Re-Learn Stops         | Step Size 1                                                           | listance 0.000m Recall Preset                                                  |
|       | 0                                                                                                    |                        |                                                                       |                                                                                |
|       |                                                                                                    |                        |                                                                       |                                                                                |
|       | Aperture                                                                                                    |                        |                                                                       |                                                                                |
|       | Aperture                                                                                                    | Initialize             | Current Focal Length 55mm                                             | Recall Preset                                                                  |
|       | Aperture<br>Allow Control                                                                                             | Initialize             | Current Focal Length 55mm                                             | Recall Preset                                                                  |
|       | Aperture           ✓ Allow Control           ●           5.6         62         6.7         7.3                       | Initialize             | Current Focal Length 55mm                                             | Recall Preset                                                                  |
|       | Aperture           ✓ Allow Control           ●           5.6         62         67         73           Miscellaneous | Initialize             | Current Focal Length 55mm<br>11.3 12.3 13.5 14.7 16.0 17.4<br>Pot BÅ1 | Recall Preset                                                                  |

Figure 45 – Birger GUI setup 2

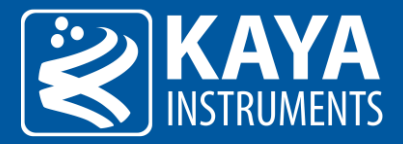

## 9 Appendix

#### 9.1 Lens Mount Installation Manual

The following lens-mount installation instructions are for LUX19/LUX160 SENSOR QSFP+/Dual SFP.

Figures 1 to 5 depict an F-mount but the installation process is identical for all mounts offered by KAYA Instruments.

- Position the camera in a position that will allow comfortable access to the screw holes. Prepare the lens mount in advance. As the sensor/filter, remain exposed during the process-working make sure to work in a clean environment – preferably a clean room or at least a fume-hood.
- 2. Align the screw-holes on the mount with the ones on the camera's front panel.

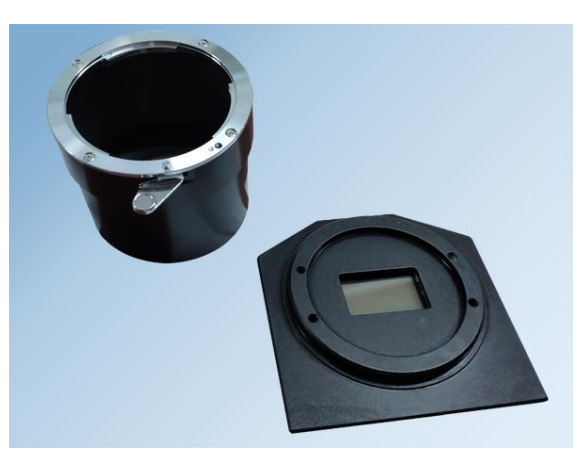

Figure 46 – JetCam front panel and the lens mount

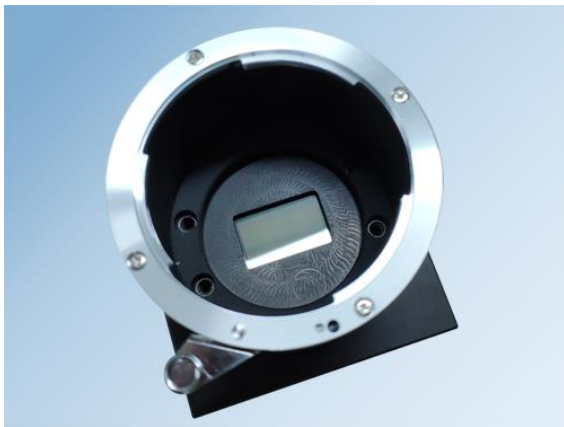

Figure 47 – Positioning the mount over the front panel

3. Using a pair of tweezers position four M2.5x4 black-coated screws in the screw-holes. *Be very careful to not accidently drop a bolt on the imaging sensor. Do not lift a bolt before making sure it is firmly gripped.* 

Start by screwing all four of screws the about halfway in and proceed by fully screwing them in a cross-diagonal pattern (e.g. top-left, bottom right, bottom left and then top right).

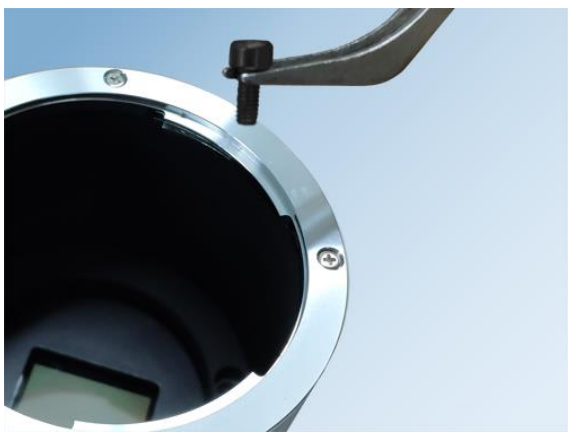

Figure 48 – Carefully handle the screws to avoid scratches

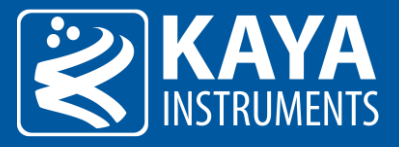

4. Make sure that everything is in check and that there are no visible gaps, especially on the contact surface between *the mount and the front panel: the mount should sit flush against the panel with no gaps.* 

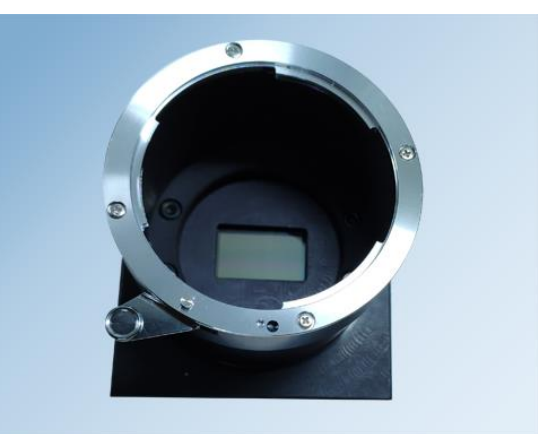

Figure 49 – The assembled mount

5. Cover the mount with the mount cover immediately after finishing and verifying everything is in order. This is critical in order to protect the sensor from dust and dirt.

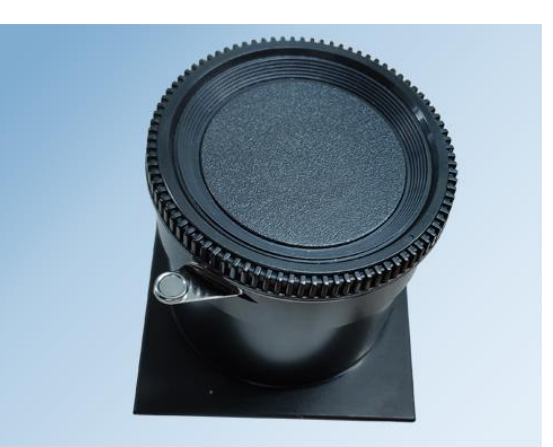

Figure 50 – Covered lens mount

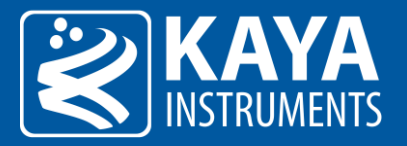

## 10 Troubleshooting

The following is a basic trouble-shooting guide for the JetCam cameras, for a more extensive support please refer to our support system by either sending a mail to <u>support@kayainstruments.com</u> or by visiting <u>KAYA Support</u> <u>Board</u>.

#### 10.1 The camera is connected but the LED are not lit

When the camera is powered on, the System status LED should be lit (red) and after the camera finishes its powerup sequence, all the available Link status LED should be lit (red).

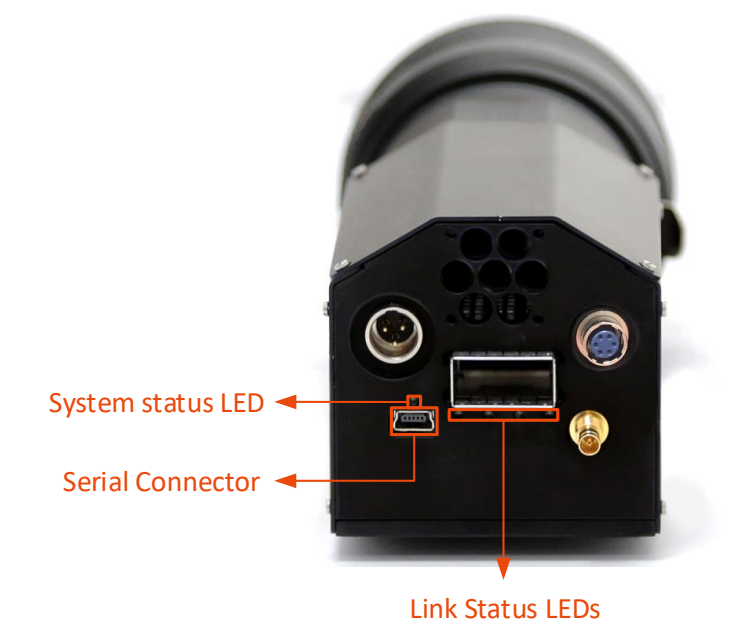

If this is not the case, please make sure that the power cable is connected firmly to the camera and that the power supply block is connected to a live power source.

#### 10.2 The camera is powered on but not detected the image is corrupted

In case the camera is powered on but it can't be detected by the Frame Grabber or the image is corrupted, you'll need to check the link connectivity.

When the camera is detected correctly (with all its available links) you should see that all the link status LED are lit in green, on both the camera ("link status LEDs") and the Frame Grabber ("QSFP+ CHx LED" or "SFP CHx LED").

It is also possible to check the status of each of the available links by connecting a Mini USB cable between the camera's serial connector and a PC and acquire connection using Silabs drivers (drivers need to be downloaded manually if an automatic download isn't initiated).

Connect the Mini USB cable to the serial sonnector. Afterwards open the serial emulated terminal (usage of TeraTerm terminal is recommended) and set serial communication protocol, for example in the TeraTerm terminal, this should look as following (the port number might be different):

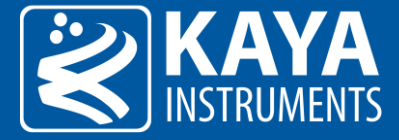

| Tera Term: Serial port setup                                                      |        |        |              | × |
|-----------------------------------------------------------------------------------|--------|--------|--------------|---|
|                                                                                   |        |        |              |   |
| Port:                                                                             | COM10  | $\sim$ | OK           |   |
| Baud rate:                                                                        | 115200 | ~      |              |   |
| Data:                                                                             | 8 bit  | $\sim$ | Cancel       |   |
| Parity:                                                                           | none   | $\sim$ |              | , |
| Stop:                                                                             | 1 bit  | $\sim$ | <u>H</u> elp |   |
| Flow control:                                                                     | none   | $\sim$ |              |   |
| Transmit delay           0         msec/ <u>c</u> har         0         msec/line |        |        |              |   |

In the terminal please type "status" and click on the carriage return (Enter) in order to execute.

A similar output should be displayed if all available links are synchronized correctly (before trying to detect the camera):

| <u>F</u> ile <u>E</u> dit <u>S</u> etup C <u>o</u> ntrol                                                                 | <u>W</u> indow <u>H</u> elp                                                         |
|----------------------------------------------------------------------------------------------------|-------------------------------------------------------------------------------------|
| status<br>Device Vendor<br>Device Model<br>Device serial number<br>Firmware version<br>Processor temperature             | : KAYA Instruments<br>: JetCam19<br>: -1<br>: 2.15.9273<br>: 57.65152 C             |
| SENSOR DETAILS:<br>Sensor width<br>Sensor height<br>Width<br>Height<br>OffsetX<br>OffsetY<br>Pixel Format<br>Temperature | : 1920<br>: 1080<br>: 1920<br>: 1080<br>: 0<br>: 0<br>: 0<br>: 0×108000A<br>: 0.0 C |
| PORT Ø DETAILS:<br>Link synchronized<br>Status<br>RX Packets<br>Corrupted Packets<br>Corrected Packets                   | : Yes<br>: Disconnected<br>: 206896557<br>: 274430352<br>: 5711                     |
| PORT 1 DETAILS:<br>Link synchronized<br>Status<br>RX Packets<br>Corrupted Packets<br>Corrected Packets                   | : Yes<br>: Disconnected<br>: 98499797<br>: 382841514<br>: 29820                     |
| PORT 2 DETAILS:<br>Link synchronized<br>Status<br>RX Packets<br>Corrupted Packets<br>Corrupted Packets                   | : Yes<br>: Disconnected<br>: 77977944<br>: 403361596<br>: 90911                     |
| PORT 3 DETAILS:<br>Link synchronized<br>Status<br>RX Packets<br>Corrupted Packets<br>Corrected Packets<br>JETCAM:>       | : Yes<br>: Disconnected<br>: 106664802<br>: 371684956<br>: 3156638                  |

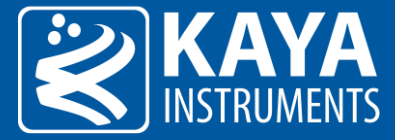

If any of the available links are not synced a similar output should be displayed (before trying to detect the camera):

| <u>F</u> ile <u>E</u> dit                                                                         | <u>S</u> etup                              | C <u>o</u> ntrol        | <u>W</u> indo    | w <u>H</u> e                                                | lp                                |        |
|---------------------------------------------------------------------------------------------------|--------------------------------------------|-------------------------|------------------|-------------------------------------------------------------|-----------------------------------|--------|
| status<br>Device U<br>Device M<br>Device s<br>Firmware<br>Processo                                | endor<br>odel<br>erial<br>versi<br>r temp  | number<br>on<br>erature | :<br>:<br>:<br>: | KAYA<br>JetC<br>-1<br>2.15<br>58.5                          | Instru<br>am19<br>.9273<br>6064 C | iments |
| SENSOR D<br>Sensor w<br>Sensor h<br>Width<br>Height<br>OffsetX<br>OffsetY<br>Pixel Fo<br>Temperat | ETAILS<br>idth<br>eight<br>rmat<br>ure     | =                       |                  | 1920<br>1080<br>1920<br>1080<br>0<br>0<br>0<br>0×10<br>0×10 | 8000A<br>C                        |        |
| PORT Ø D<br>Link syn<br>Status<br>RX Packe<br>Corrupte<br>Correcte                                | ETAILS<br>chroni<br>ts<br>d Pack<br>d Pack | :<br>zed<br>ets<br>ets  |                  | Yes<br>Disc<br>5770<br>2744<br>1758                         | onnecte<br>06177<br>32018<br>3    | :d     |
| PORT 1 D<br>Link syn<br>Status<br>RX Packe<br>Corrupte<br>Correcte                                | ETAILS<br>chroni<br>ts<br>d Pack<br>d Pack | :<br>zed<br>ets<br>ets  | :                | No<br>Disc<br>4538<br>3974<br>1548                          | onnecte<br>65808<br>70594<br>64   | d      |
| PORT 2 D<br>Link syn<br>Status<br>RX Packe<br>Corrupte<br>Correcte                                | ETAILS<br>chroni<br>ts<br>d Pack<br>d Pack | :<br>zed<br>ets<br>ets  |                  | Yes<br>Disc<br>4476<br>4034<br>4300                         | onnecte<br>79456<br>44985<br>17   | d      |
| PORT 3 D<br>Link syn<br>Status<br>RX Packe<br>Corrupte<br>Correcte                                | ETAILS<br>chroni<br>ts<br>d Pack<br>d Pack | :<br>zed<br>ets<br>ets  |                  | Yes<br>Disc<br>4084<br>4302<br>1288                         | onnecte<br>59851<br>88053<br>3257 | d      |

If this is the case please make sure that the fiber cable and the QSFP+ and\or the SFP+ modules in both the camera and the Frame Grabber are properly connected. Power down the camera, disconnect the fiber cable and remove the QSFP+\SFP+ modules from the camera and the Frame Grabber, then place them back in their places. When all the available links are synced and the detection of the camera is OK, a similar output should be displayed (after trying to detect the camera):

| <u>File</u> <u>E</u> dit <u>S</u> etup C <u>o</u> ntrol | <u>W</u> indow <u>H</u> elp                            |
|---------------------------------------------------------|--------------------------------------------------------|
| status<br>Davias Handar                                 | . KOUG Instancest                                      |
| Device Venuor<br>Device Medal                           | <ul> <li>KHIH INSURUMENTS</li> <li>TotCom19</li> </ul> |
| Device nouel<br>Device conicl pumbon                    | - JetGam17                                             |
|                                                         | •                                                      |
| Processon temperature                                   | • 50 7600 C                                            |
| rocessor cemperature                                    | . 20.1000 C                                            |
| SENSOR DETAILS:                                         |                                                        |
| Sensor width                                            | : 1920                                                 |
| Sensor height                                           | : 1080                                                 |
| Width                                                   | : 1920                                                 |
| Height                                                  | : 1080                                                 |
| OffsetX                                                 | : 0                                                    |
| OffsetY                                                 | : 0                                                    |
| Pixel Format                                            | : 0×108000A                                            |
| Temperature                                             | : 0.0 C                                                |
|                                                         |                                                        |
| PORT Ø DETAILS:                                         |                                                        |
| Link synchronized                                       | Yes                                                    |
| Status                                                  | : Connected                                            |
| RX Packets                                              | : 1248456589                                           |
| Corrupted Packets                                       | : 276540890                                            |
| Corrected Packets                                       | : 22008                                                |
| PODT 1 DETAILS.                                         |                                                        |
| Link aunahuanizad                                       | • Uoo                                                  |
| Status                                                  | - ICS<br>- Connected                                   |
| BY Packate                                              | - 986366985                                            |
| Communted Packets                                       | - 538422576                                            |
| Corrected Packets                                       | : 231698                                               |
| obliceteu luchets                                       | . 231070                                               |
| PORT 2 DETAILS:                                         |                                                        |
| Link synchronized                                       | : Yes                                                  |
| Status                                                  | : Connected                                            |
| RX Packets                                              | : 646274525                                            |
| Corrupted Packets                                       | : 877922831                                            |
| Corrected Packets                                       | : 807237                                               |
|                                                         |                                                        |
| PORT 3 DETAILS:                                         |                                                        |
| Link synchronized                                       | : Yes                                                  |
| Status                                                  | : Connected                                            |
| RX Packets                                              | : 1041922647                                           |
| Corrupted Packets                                       | 464668532                                              |
| Corrected Packets                                       | : 18600729                                             |
| IFTCAM:>                                                |                                                        |
|                                                         |                                                        |

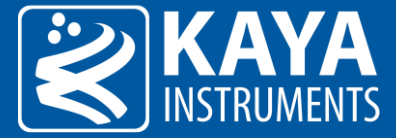

When the camera is sending data, a similar output should be displayed:

| <u>File Edit Setup Control</u>                                                      | <u>W</u> indow <u>H</u> elp                             |
|-------------------------------------------------------------------------------------|---------------------------------------------------------|
| status<br>Device Vendor<br>Device Model<br>Device serial number<br>Firmware version | : KAYA Instruments<br>: JetCam19<br>: -1<br>: 2.15.9273 |
| Processor temperature                                                               | e : 57.65152 C                                          |
| SENSOR DETAILS:                                                                     |                                                         |
| Sensor width                                                                        | : 1920                                                  |
| Sensor height                                                                       | : 1080                                                  |
| Width                                                                               | : 1920                                                  |
| Height                                                                              | 1080                                                    |
| UffsetX                                                                             | - U                                                     |
| Uffsety<br>Divel Brune 4                                                            | - 01000000                                              |
| Tixel Format                                                                        | - 0 0 C                                                 |
| remperature                                                                         | - 0.0 C                                                 |
| PORT Ø DETAILS:                                                                     |                                                         |
| Link synchronized                                                                   | : Yes                                                   |
| Status                                                                              | : Transmitting                                          |
| RX Packets                                                                          | : 1347505403                                            |
| Corrupted Packets                                                                   | : 276541012                                             |
| Corrected Packets                                                                   | : 22960                                                 |
| PORT 1 DETAILS:                                                                     |                                                         |
| Link synchronized                                                                   | : Yes                                                   |
| Status                                                                              | : Transmitting                                          |
| RX Packets                                                                          | : 1085392790                                            |
| Corrupted Packets                                                                   | : 538428586                                             |
| Corrected Packets                                                                   | : 251046                                                |
| PORT 2 DETAILS:                                                                     |                                                         |
| Link synchronized                                                                   | : Yes                                                   |
| Status                                                                              | : Transmitting                                          |
| KX Packets                                                                          | : 745287069                                             |
| Corrupted Packets                                                                   | : 877929940                                             |
| Corrected Packets                                                                   | : 846867                                                |
| PORT 3 DETAILS:                                                                     |                                                         |
| Link synchronized                                                                   | : Yes                                                   |
| Status                                                                              | : Transmitting                                          |
| KX Packets                                                                          | : 1140782857                                            |
| Corrupted Packets                                                                   | : 464668532                                             |
| Corrected Packets                                                                   | : 18600734                                              |
| JETCAM:>                                                                            |                                                         |

International Distributor

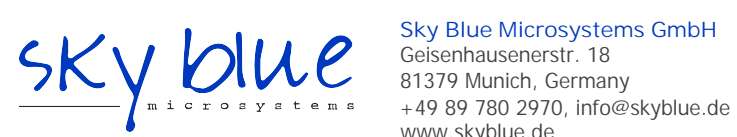

www.skyblue.de